# HI 1756-WS & HI 1756-2WS WEIGH SCALE MODULE Series A

## OPERATION AND INSTALLATION MANUAL

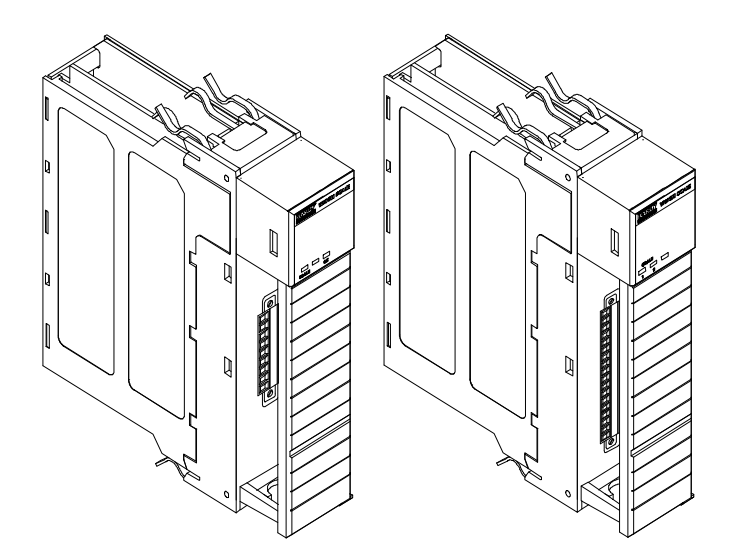

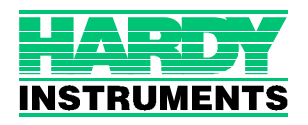

### **Corporate Headquarters**

9440 Carroll Park Drive, Suite 150 San Diego, CA 92121 Phone: (858) 278-2900 FAX: (858) 278-6700 Web-Site: http://www.hardyinst.com

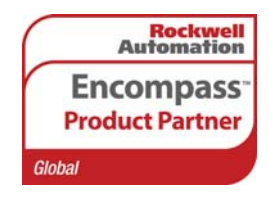

Hardy Instruments Document Number: 0596-0247-01 Rev K Copyright November 2000 Hardy Instruments, Inc. All Rights Reserved. Printed in the U.S.A. (941028)

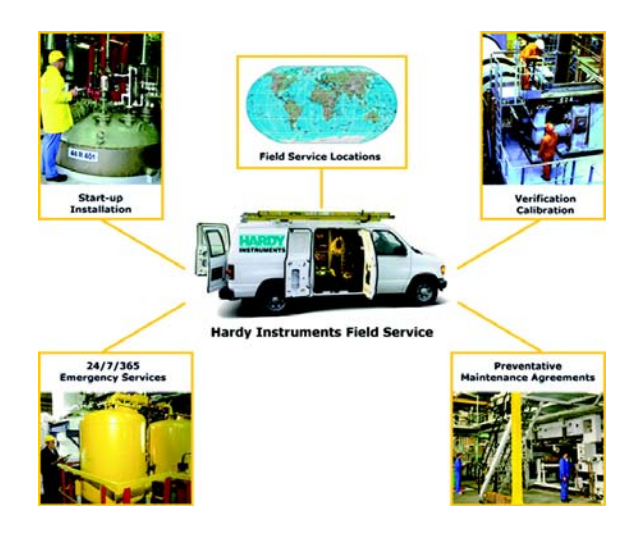

# Local Field Service

Hardy has over 200 field technicians in the U.S., and more positioned throughout the world to assist you in your support needs. We also have factory engineers who will travel to your facility anywhere in the world to help you solve challenging applications. We're ready to support you with:

- Installation and start-up
- Routine maintenance and certification
- Plant audits and performance measurement
- Emergency troubleshooting and repair

To request Emergency Service and Troubleshooting, Start-up, Installation, Calibration, Verification or to discuss a Maintenance Agreement please call **800-821-5831 Ext. 1757** or Emergency Service after hours (Standard Hours 6:00 AM to 6:00 PM Pacific Standard Time) and weekends Ext. 1111.

# **Outside the U.S**

Hardy Instruments has built a network of support throughout the globe. For specific field service options available in your area please contact your local sales agent or our U.S. factory at +1 858-292-2710, Ext. 1757.

## **Table of Contents**

| OVERVIEW                                                                       |
|--------------------------------------------------------------------------------|
| A Brief Description of Chapter 1                                               |
| About This Manual                                                              |
| Description                                                                    |
| WAVERSAVER®                                                                    |
| C2® Calibration                                                                |
| IT®                                                                            |
| Excitation Monitor                                                             |
| Digital Volt Meter (DVM) - Optional                                            |
| Return to Zero Test - Optional                                                 |
| Weighing System Tests - Optional                                               |
| Auto Zero Tracking                                                             |
| CHAPTER 2 - SPECIFICATIONS                                                     |
| A Brief Description of Chapter 2                                               |
| Specifications for a Standard HI 1756-WS (-2WS) Weigh                          |
| Scale Module                                                                   |
| Channels                                                                       |
| Conversion Rate                                                                |
| Averages                                                                       |
| Resolution                                                                     |
|                                                                                |
| Non-Linearity                                                                  |
| WAV/ERSAV/ER®                                                                  |
| Excitation Monitor                                                             |
| Common-Mode Rejection                                                          |
| Common-Mode Voltage Range                                                      |
| Backplane Input Voltage                                                        |
| Backplane Current Load                                                         |
| Backplane Content Load                                                         |
| C2 Calibration Input $a_1 a_2 a_3 a_4 a_5 a_5 a_5 a_5 a_5 a_5 a_5 a_5 a_5 a_5$ |
| Cable lengths                                                                  |
| Load Cell Excitation                                                           |
| C2 Calibration Output                                                          |
| C2 Calibration Output                                                          |
| Temperature Coefficient                                                        |
| Operating Temperature Dange                                                    |
| Stereogo Temperature Range                                                     |
| Storage Temperature Range                                                      |
|                                                                                |
| Approvais                                                                      |
|                                                                                |

| 1756 RTA (Remote Termination Assembly                          | -2-3<br>-2-3                                                                 |
|----------------------------------------------------------------|------------------------------------------------------------------------------|
| RTA Cable Assemblies                                           | -2-3                                                                         |
| HI 215IT Series Junction Box                                   | -2-3                                                                         |
|                                                                | -2-3                                                                         |
|                                                                | 20                                                                           |
| CHAPTER 3 - INSTALLATION                                       | -3-1                                                                         |
| A Brief Description of Chapter 3                               | -3-1                                                                         |
| Unpacking                                                      | -3-1                                                                         |
| Installing the HI 1756-WS (-2WS) into an Allen-Bradley         |                                                                              |
| ControlLogix Processor or Allen-Bradley Remote Rack            | -3-1                                                                         |
| Installing the HI 1756-WS (-2WS) into the ControlLogix Chassis | -3-2                                                                         |
| Removing the Module from the Chassis                           | -3-3                                                                         |
| Installing the Module I/O Connector                            | -3-4                                                                         |
| About the Module I/O Connector3-4                              |                                                                              |
| Load Cell Wiring Diagrams                                      | -3-6                                                                         |
| Industry Standard Load Cells                                   | -3-6                                                                         |
| Hardy Load Sensor with C2                                      | -3-6                                                                         |
| HI 1756 Remote Terminal Assembly (HI 1756-XX-RT)               | -3-7                                                                         |
| RTA Cable Assembly                                             | -3-8                                                                         |
| Hardy HI 215IT Junction Box                                    | -3-9                                                                         |
|                                                                |                                                                              |
| CHAPTER 4 - SETUP4-1                                           |                                                                              |
| CHAPTER 4 - SETUP4-1<br>A Brief Description of Chapter 4       | -4-1                                                                         |
| CHAPTER 4 - SETUP4-1<br>A Brief Description of Chapter 4       | -4-1<br>-4-1                                                                 |
| CHAPTER 4 - SETUP4-1<br>A Brief Description of Chapter 4       | -4-1<br>-4-1<br>-4-2                                                         |
| CHAPTER 4 - SETUP4-1<br>A Brief Description of Chapter 4       | -4-1<br>-4-1<br>-4-2<br>-4-2                                                 |
| CHAPTER 4 - SETUP4-1<br>A Brief Description of Chapter 4       | -4-1<br>-4-1<br>-4-2<br>-4-2<br>-4-2                                         |
| CHAPTER 4 - SETUP4-1<br>A Brief Description of Chapter 4       | -4-1<br>-4-1<br>-4-2<br>-4-2<br>-4-2<br>-4-2                                 |
| CHAPTER 4 - SETUP4-1<br>A Brief Description of Chapter 4       | -4-1<br>-4-2<br>-4-2<br>-4-2<br>-4-2<br>-4-2                                 |
| CHAPTER 4 - SETUP4-1<br>A Brief Description of Chapter 4       | -4-1<br>-4-2<br>-4-2<br>-4-2<br>-4-2<br>-4-2                                 |
| CHAPTER 4 - SETUP4-1<br>A Brief Description of Chapter 4       | -4-1<br>-4-2<br>-4-2<br>-4-2<br>-4-2<br>-4-2<br>-4-2<br>-4-2                 |
| CHAPTER 4 - SETUP4-1<br>A Brief Description of Chapter 4       | -4-1<br>-4-2<br>-4-2<br>-4-2<br>-4-2<br>-4-2<br>-4-2<br>-4-2                 |
| CHAPTER 4 - SETUP4-1<br>A Brief Description of Chapter 4       | -4-1<br>-4-2<br>-4-2<br>-4-2<br>-4-2<br>-4-2<br>-4-2<br>-4-2                 |
| CHAPTER 4 - SETUP4-1<br>A Brief Description of Chapter 4       | -4-1<br>-4-2<br>-4-2<br>-4-2<br>-4-2<br>-4-2<br>-4-2<br>-4-4<br>-4-6<br>-4-6 |
| CHAPTER 4 - SETUP4-1<br>A Brief Description of Chapter 4       | -4-1<br>-4-2<br>-4-2<br>-4-2<br>-4-2<br>-4-2<br>-4-2<br>-4-4<br>-4-6<br>-4-6 |
| CHAPTER 4 - SETUP4-1<br>A Brief Description of Chapter 4       | -4-1<br>-4-2<br>-4-2<br>-4-2<br>-4-2<br>-4-2<br>-4-2<br>-4-4<br>-4-6<br>-4-6 |
| CHAPTER 4 - SETUP4-1<br>A Brief Description of Chapter 4       | -4-1<br>-4-2<br>-4-2<br>-4-2<br>-4-2<br>-4-2<br>-4-2<br>-4-4<br>-4-6<br>-4-6 |
| CHAPTER 4 - SETUP4-1<br>A Brief Description of Chapter 4       | -4-1<br>-4-2<br>-4-2<br>-4-2<br>-4-2<br>-4-2<br>-4-2<br>-4-2                 |
| CHAPTER 4 - SETUP4-1<br>A Brief Description of Chapter 4       | -4-1<br>-4-2<br>-4-2<br>-4-2<br>-4-2<br>-4-2<br>-4-2<br>-4-2                 |
| CHAPTER 4 - SETUP4-1<br>A Brief Description of Chapter 4       | -4-1<br>-4-2<br>-4-2<br>-4-2<br>-4-2<br>-4-2<br>-4-2<br>-4-4<br>-4-6<br>-4-6 |
| CHAPTER 4 - SETUP4-1<br>A Brief Description of Chapter 4       | -4-1<br>-4-2<br>-4-2<br>-4-2<br>-4-2<br>-4-2<br>-4-2<br>-4-4<br>-4-6<br>-4-6 |
| CHAPTER 4 - SETUP4-1<br>A Brief Description of Chapter 4       | -4-1<br>-4-2<br>-4-2<br>-4-2<br>-4-2<br>-4-2<br>-4-2<br>-4-2                 |

## Table of Contents

| Cal High Command (CALHIGHCMD)                          |
|--------------------------------------------------------|
| C2 Cal Command (C2CALCMD)                              |
| Read Weight Cal Command (READWEIGHTCAL) 4-15           |
|                                                        |
| Perform Integrated Technician Tests (WEIGHSYSTEST)4-15 |
| Structure (ITECHTEST)                                  |
| Search for C2 Load Sensors (C2SEARCH)                  |
| Read C2 Sensor Serial Number (READC2SERIALNUM)4-17     |
| Read Status of Module (GETSTATUS)                      |
| Write Parameters (WRITEPARAM)                          |
| Read Parameters (READPARAM)                            |
| Read Live Weight (READLIVEWEIGHT)                      |
| Command Table                                          |
| Output Table                                           |
| Error Code List                                        |
| Timed Out Commands                                     |
| Return Codes                                           |
| Calibration Setup Procedures                           |
| Setting the Unit of Measure                            |
| Setting the Motion Tolerance Value                     |
| Setting the Zero Tolerance Value                       |
| Setting the Auto Zero Tolerance Value                  |
| Setting the Number of Readings Averages                |
| Setting the Span Weight Value                          |
| Setting the WAVERSAVER® Value                          |
|                                                        |
| CHAPTER 5 - CALIBRATION                                |
| A Brief Description of Chapter 5                       |
| Pre-Calibration Procedures                             |
| Electrical Check Procedures                            |
| Load Cell/Point Input/Output Measurements              |
| Load Check                                             |
| C2 Calibration                                         |
| About C2 Calibration                                   |
| "THE BUTTON" C2 Calibration                            |
| C2 Calibration Using Ladder Logic                      |
| 5 5                                                    |
| Hard Calibration                                       |
| Hard Calibration                                       |
| Hard Calibration                                       |
| Hard Calibration                                       |
| Hard Calibration                                       |
| Hard Calibration                                       |
| C2 Calibration                                         |

| CHAPTER 7 - TROUBLESHOOTING                                    |
|----------------------------------------------------------------|
| A Brief Description of Chapter 7                               |
| Scale LED stays off when Performing a C2 Calibration with      |
| The Button                                                     |
| Scale LED is Flashing Red                                      |
| Return Codes                                                   |
| Mechanical Inspection                                          |
| Load Sharing and Load Sensor Checkout                          |
| Guidelines for Instabilities on Formerly Operating Systems 7-7 |
| Electrical                                                     |
| Mechanical Stability and Configuration Settings                |

## INDEX

## **GLOSSARY OF TERMS**

## **Table of Illustrations**

| CHAPTER 3 - INSTALLATION                          |
|---------------------------------------------------|
| POSITIONING THE MODULE FOR INSTALLATION           |
| MODULE RELEASE(S)                                 |
| MODULE INSTALLED IN CHASSIS                       |
| HI 1756-WS WITH DOOR OPEN                         |
| HI 1756-2WS WITH DOOR OPEN                        |
| INDUSTRY STANDARD LOAD CELLS WIRING DIAGRAM 3-6   |
| HARDY LOAD SENSOR/C2 WIRING DIAGRAM               |
| REMOTE TERMINAL ASSEMBLY                          |
| RTA WITH JUMPERS FOR LOAD CELLS WITHOUT           |
| SENSE LINES                                       |
| RTA CABLE ASSEMBLY - HI 1756WS SINGLE CHANNEL     |
| RTA CABLE SCHEMATIC - HI 1756WS SINGLE CHANNEL3-8 |
| RTA CABLE ASSEMBLY - HI 17562WS DUAL CHANNEL3-8   |
| RTA CABLE SCHEMATIC - HI 1756-2WS DUAL CHANNEL    |
| HARDY HI 21511 JUNCTION BOX WIRING DIAGRAM        |
|                                                   |
|                                                   |
|                                                   |
|                                                   |
|                                                   |
|                                                   |
| PARAMETERS DIALOG BOX (CONT'D)                    |
| MESSAGE CONFIGURATION EXAMPLE                     |
|                                                   |
| CHAPTER 5 - CALIBRATION                           |
| PROPERLY INSTALLED LOAD CELL W/NO BINDING         |
| MILLIVOLTS/WEIGHT SCALE                           |
| "THE BUTTON" C2 CALIBRATION - HI 1756-WS          |
| "THE BUTTON" C2 CALIBRATION - HI 1756-2WS         |
|                                                   |
| CHAPTER 6 - OPERATING PROCEDURES                  |
| COMMUNICATION CONFIGURATION DIALOG BOX 6-1        |
| DISCRETE DATA                                     |
|                                                   |
|                                                   |
|                                                   |
|                                                   |
| I OAD SHARING AND I OAD SENSOR CHECKOUT           |

| GUIDELINES FOR INSTABILITIES ON FORMERLY        |     |
|-------------------------------------------------|-----|
| OPERATING SYSTEMS                               | 7-7 |
| GUIDELINES FOR INSTABILITIES ON FORMERLY        |     |
| OPERATING SYSTEMS - ELECTRICAL                  | 7-8 |
| MECHANICAL STABILITY AND CONFIGURATION SETTINGS | 7-9 |

# **CHAPTER 1 - OVERVIEW**

| A BRIEF<br>DESCRIPTION OF<br>CHAPTER 1 | This manual is designed for use by installers, opera-<br>tors, and service personnel. It provides specifications<br>and procedures for linking, configuring, operating,<br>maintaining, and troubleshooting the Hardy Instru-<br>ments HI 1756-WS and HI 1756-2WS ControlLogix <sup>®</sup><br>I/O Weigh Scale Modules. |
|----------------------------------------|----------------------------------------------------------------------------------------------------|
| NOTE:                                  | Control/Logix <sup>®</sup> is a registered trademark of the Rock-<br>well Corporation.                                                                                                    |
|                                        | Both modules come with WAVERSAVER <sup>®</sup> , C2 <sup>®</sup> but-<br>ton-triggered calibration, INTEGRATED TECHNICIAN<br>( <i>IT</i> <sup>®</sup> ) diagnostics, and ladder logic configurability.                                                                                                    |
| NOTE:                                  | WAVERSAVER <sup>®</sup> , C2 <sup>®</sup> , INTEGRATED TECHNICIAN <sup>®</sup> are registered trademarks of Hardy Instruments Inc.                                                                                                    |
|                                        | Before using the product, be sure you understand all<br>cautions, warnings, and safety procedures stated or<br>referenced in this manual. And, to get the best service<br>from this product, follow the practices recommended<br>in this manual.                                                                        |
|                                        | Hardy Instruments appreciates your business. We<br>welcome all corrections or suggestions for improve-<br>ment of this manual. Should you not understand any<br>information in this manual or experience any prob-<br>lems with the product, please contact our Customer<br>Support Department at:                      |
|                                        | <b>Phone:</b> (858) 278-2900<br><b>FAX:</b> (858) 278-6700<br><b>e-mail:</b> support@hardyinst.com<br><b>Web:</b> hardyinst.com                                                                                                    |
| About This Manual                      | <b>Chapter 1</b> - Introduces the instruments and provides an overview of the their capabilities                                                                                                    |
|                                        | Chapter 2 - Provides a list of specifications                                                                                                    |
|                                        | <b>Chapter 3</b> - Contains instructions needed to install<br>the HI 1756-WS and HI 1756-2WS (both standard<br>and optional equipment) and the Remote Termination<br>Assembly (-RTA)                                                                                                    |

|             | <b>Chapter 4</b> - Provides hardware configuration instructions, including dip switch and jumper settings.                                                                                                    |
|-------------|----------------------------------------------------------------------------------------------------|
|             | <b>Chapter 5</b> - Provides firmware/software setup procedures needed to operate and calibrate the instrument.                                                                                                    |
|             | Chapter 6 - Provides calibration instructions.                                                                                                    |
|             | Chapter 7 - Provides operating procedures.                                                                                                    |
|             | Chapter 8 - Provides troubleshooting procedures.                                                                                                    |
| Description | Both the HI 1756-WS and HI 1756-2WS Weigh Scale<br>Modules are self-contained, microprocessor-based<br>ControlLogix I/O modules with control inputs and<br>outputs that plug into the backplane of an Allen-Brad-<br>ley ControLogix <sup>®</sup> programmable controller and/or<br>Remote Rack. The remote rack module connects to<br>the local chassis via a ControlNet link.                                                                                                    |
| NOTE:       | The Allen-Bradley Control/Logix <sup>®</sup> manuals contain<br>useful information about their products that is not<br>provided in this manual. This manual assumes that<br>users have a basic understanding of process control<br>and can interpret ladder logic instructions as needed<br>to generate the electronic signals that control their<br>application(s).                                                                                                    |
|             | The HI 1756-WS Weigh Scale Module Series A is<br>configured for single-channel operation while the HI<br>1756-2WS Weigh Scale Module Series A is config-<br>ured for dual-channel operation. Both modules can be<br>used for a wide variety of process weighing applica-<br>tions such as batching, blending, filling/dispensing,<br>check weighing, force measurement, level by weight<br>and weight rate monitoring.                                                                                                    |
|             | The analog-to-digital converter in the weigh module<br>controller updates fifty times per second and is capa-<br>ble of 8,388,608 counts of display resolution. This is<br>enough to provide accurate weight measurement and<br>control and to tolerate large "dead" loads or over siz-<br>ing of load cells/sensors. To calibrate the module you<br>can simply push "The Button" to effect a C2 elec-<br>tronic calibration. C2, Hard (Traditional calibration<br>with weights) is also available for those not using<br>Hardy Instruments C2 certified load sensors. |

| WAVERSAVER®                 | During the measurement of small weight changes, the<br>affects of mechanical vibration and noise from the<br>operating environment can introduce substantial inter-<br>ference. WAVERSAVER factors out vibration, noise,<br>and other interference-related signals from the load<br>cell so the rate controller can better decipher the<br>actual weight data.                                                                                                    |
|-----------------------------|----------------------------------------------------------------------------------------------------|
|                             | WAVERSAVER <sup>®</sup> can be configured to ignore noise<br>with frequencies as low as 0.25 Hz. One of five higher<br>additional cut off frequencies may be selected to pro-<br>vide a faster instrument response time. The default<br>factory configuration is 1.00 Hz vibration frequency<br>immunity.                                                                                                    |
| C2 <sup>®</sup> Calibration | Traditional calibration uses certified test weights.<br>C2® Electronic Calibration allows a scale to be calibrated without the need for test weights. It can be initiated by pressing "THE BUTTON <sup>®</sup> " located in the front of the module, or via ladder logic.                                                                                                    |
|                             | A C2 weighing system consists of up to eight C2 load<br>sensors, a junction box, interconnect cable, and an<br>instrument with C2 capabilities (e.g., the HI 1756).<br>Each Hardy Instruments C2-certified load sensor out-<br>puts digital information used for the calibration. The<br>modules reads the sensor outputs and detects the num-<br>ber of active sensors. It then calibrates the scale based<br>on the load sensor's output plus a user-supplied refer-<br>ence point value (from 0 to any known weight on the<br>scale). |
| IT®                         | <b>INTEGRATED TECHNICIAN</b> <sup>TM</sup> is a system diagnostics utility which, in conjunction with an HI 215IT series IT junction box, continuously monitors the excitation circuit (with up to 4 load sensors) for possible malfunctions. IT reads individual load sensor voltages and weights and isolates individual system components for quick and easy troubleshooting.                                                                                                    |
| Excitation Monitor          | Continuously monitors a system's excitation current<br>to check for open or shorted load sensors or damaged<br>or broken excitation wire(s), including the wires                                                                                                    |

|                                        | between the module, Remote Terminal Assembly (RTA) and the $IT^{\textcircled{R}}$ Junction box. If the measured current deviates more than a $\pm$ 10% tolerance, an "Excitation Error" bit (Module Status Word bit 9) is set to 1.                                                                                                    |
|----------------------------------------|----------------------------------------------------------------------------------------------------|
| Digital Volt Meter<br>(DVM) - Optional | Requires the HI 215IT Series Junction Box to monitor<br>both mV and mV/V readings for the system and per<br>individual load sensor. Once a problem is detected by<br>the operator the DVM readings help the operator to<br>isolate the faulty component. Further, the DVM read-<br>ings can be used to level a system and to make corner<br>adjustments to platform scales. Accuracy is +/- 2% or<br>better of full scale. |
| NOTE:                                  | If you do not have the HI 215IT Junction Box con-<br>nected to the module, the mV/V reading as displayed<br>is the total for all the load cells on the system.                                                                                                    |
| Return to Zero<br>Test - Optional      | Requires the HI 215IT Series Junction Box to monitor<br>individual load sensors. This test compares the origi-<br>nal voltage reading (saved at calibration) against the<br>current voltage reading of an empty vessel. The test<br>checks for damaged load sensors due to electrical zero<br>shift or abnormal mechanical forces that cause bind-<br>ing on one or all of the load sensors in the system.                 |
| Weighing System<br>Tests - Optional    | Requires the HI 215IT Series Junction Box for full<br>utilization. This test is used to diagnose drifting or<br>unstable weight reading problems. The Weighing Sys-<br>tem Test does the following:                                                                                                    |
|                                        | 1. Disconnects the controller and engages an inter-<br>nal reference signal to see if the problem is within<br>the instrument.                                                                                                    |
|                                        | 2. Disconnects the load sensors and engages an internal (in the junction box) reference signal to see if the cable between the instrument and the Junction Box is causing the problem.                                                                                                    |
|                                        | 3. Reads the weight of each load sensor to see if the load sensor might be causing the problem.                                                                                                    |

The ability to read the weight seen by each individual load sensor allows use of this test to make cornering, leveling and load sharing adjustments to the weighing system.

Auto Zero Tracking automatically adjusts for zero weight. This capability allows the module to ignore material build-up in the weighing system within a preset auto zero tolerance. For auto zeroing to work correctly, any "live weight" plus any weight previously zeroed on the scale must be below the set Auto Zero Tolerance value and the scale must not be in motion. This is not used on all applications and should be reviewed before use.

The amount of weight zeroed off is cumulative. The Autozero command will fail if the current gross weight plus any previously zeroed amount exceeds the zero tolerance value.

### AUTO ZERO TRACKING

NOTE:

# **CHAPTER 2 - SPECIFICATIONS**

| A Brief Description of<br>Chapter 2                                         | Chapter 2 lists the specifications for the HI 1756-WS<br>and HI 1756-2WS Weigh Scale Modules. Specifica-<br>tions are listed for the standard instrument and for<br>optional equipment. The specifications listed are<br>designed to assist in the installation, operation and<br>troubleshooting of the instrument. All service person-<br>nel should be familiar with this section before<br>attempting an installation or repair of this instrument. |
|-----------------------------------------------------------------------------|----------------------------------------------------------------------------------------------------|
| Specifications for a<br>Standard HI 1756-WS<br>(-2WS) Weigh Scale<br>Module |                                                                                                    |
| Channels                                                                    | 2 Channels                                                                                                    |
|                                                                             | <ul><li>Single Channel HI 1756-WS</li><li>Dual Channel HI 1756-2WS</li></ul>                                                                                                    |
| <b>Conversion Rate</b>                                                      | 50 updates per second                                                                                                    |
| Averages                                                                    | 1-255 User Selectable in single increments                                                                                                    |
| Resolution                                                                  | Internal: 1:8,388,608                                                                                                    |
| Input                                                                       | Up to eight (8) 350 ohm Full Wheatstone Bridge,<br>Strain Gauge Load Sensors/Cells (5 volt excitation)<br>on one vessel.                                                                                                    |
| Non-Linearity                                                               | 0.0015% of Full Scale                                                                                                    |
| WAVERSAVER®                                                                 | User Selectable                                                                                                    |
|                                                                             | <ul> <li>7.50 Hz</li> <li>3.50 Hz</li> <li>1.00 Hz (Default)</li> <li>0.50 Hz</li> <li>0.25 Hz</li> </ul>                                                                                                    |
| Excitation Monitor                                                          | Current less than +/- 10% expected                                                                                                    |
| Common-Mode<br>Rejection                                                    | 110dB at or below 60 Hz                                                                                                    |

| Common-Mode<br>Voltage Range      | 2.5VDC maximum (with respect to earth ground)                                                                                            |
|-----------------------------------|----------------------------------------------------------------------------------------------------|
| Backplane Input<br>Voltage        | 5 VDC and 24 VDC                                                                                                    |
| Backplane Current<br>Load         | <1 Amp at 5 VDC<br>0.0125 Amps at 24 VDC (with 4-350 Ohm Load Cells                                                                      |
| Backplane Power<br>Load           | < 5W at 5 VDC<br>< .3W at 24 VDC with 4-350 Ohm Load Cells                                                                               |
| C2 Calibration<br>Input           | Isolation from digital section 1000 VDC minimum.                                                                                         |
| Cable lengths                     | 1000 feet maximum of C2 authorized cable<br>250 feet maximum of C2 authorized cable (Maximum<br>of 4 load sensors) with IT Junction box. |
| Load Cell<br>Excitation           | 5 VDC +/- 1.15 W maximum.<br>Isolation from digital section 1000 VDC minimum                                                             |
| C2 Calibration<br>Output          | Isolation from digital section 1000 VDC minimum                                                                                          |
| Environmental<br>Requirements     |                                                                                                    |
| Temperature<br>Coefficient        | Less than 0.005% of full scale per degree C for Cal-<br>LO and Cal-HI reference points                                                   |
| Operating<br>Temperature<br>Range | $0^{\circ}$ C to $60^{\circ}$ C ( $32^{\circ}$ F to $140^{\circ}$ F)                                                                     |
| Storage<br>Temperature<br>Range   | -40° C to 85° C (-40° F to 185° F)                                                                                                    |
| Humidity Range                    | 0-90% (non-condensing)                                                                                                    |
| Approvals                         | CE Approval<br>UL, CUL (pending)                                                                                                    |
| Digital Voltmeter                 | Accuracy +/- 2% of full scale<br>Resolution                                                                                              |

## Chapter 2 - Specifications

• mV/V 4 digits to the right of the decimal

## **Optional Equipment**

| 1756 RTA (Remote<br>Termination<br>Assembly | Hardy Part # -RTA (HI-1756-XX-RTA if ordered sep-<br>arately) Remote Termination supports two (2) sepa-<br>rate HI 1756-WS weigh scale modules or one (1) HI<br>1756-2WS weigh scale module. Unit includes DIN<br>rail mounting for 35mm x 15mm DIN rail. |  |  |
|---------------------------------------------|----------------------------------------------------------------------------------------------------|--|--|
| RTA Cable                                   | Hardy Part # -C6 (HI 1756-XX-C6)                                                                                                    |  |  |
| Assemblies                                  | • Cable Length: 6 ft. (1.525 meters) from the single channel module to the RTA.                                                                                                    |  |  |
|                                             | Hardy Part # -C6 (HI 1756-XX-DC6)                                                                                                    |  |  |
|                                             | • Cable Length: 6 ft. (1.525 meters) from the dual channel module to the RTA.                                                                                                    |  |  |
| HI 215IT Series<br>Junction Box             | NEMA rated waterproof enclosure which sums from one to four load sensors load sensors.                                                                                                    |  |  |
|                                             | -PS1 NEMA 4 Painted Steel                                                                                                    |  |  |

- -SS1 NEMA 4X Stainless Steel
- -FG1 NEMA 4X Fiberglass

## **Default Parameters**

| Parameter  | Default | Setting |
|------------|---------|---------|
| ChanActive | 1       | On      |
| calyear*   |         |         |
| calmonth*  |         |         |
| calday*    |         |         |
| calid[2]*  |         |         |
| Calib Type |         |         |
| tareweight | 0.0 lbs |         |

## **Table 2-1: Default Parameters**

| Parameter         | Default   | Setting |
|-------------------|-----------|---------|
| Metric            | lbs       | 0       |
| WAVERSAVER®       | 1 Hz      | 3       |
| SpanWeight        | 10,000.00 |         |
| CalLowWeight      | lbs       | 0       |
| Num Averages      | 10        |         |
| ZeroTrackEnable   | False     | 0       |
| ROCTimeBase       | 10        |         |
| ZeroTolerance     | 10        |         |
| AutoZeroTolerance | 10.0 lbs  |         |
| MotionTolerance   | 5.0 lbs   |         |

# **Table 2-1: Default Parameters**

NOTE:

\* The HI 1756 modules do not have a real time clock, so the year; month; day and calid must be set by the operator.

# **CHAPTER 3 - INSTALLATION**

| A Brief Description of<br>Chapter 3 | Chapter 3 provides the recommended procedures for<br>unpacking, cabling, interconnecting, configuring and<br>installing the Weigh Scale Module. Users and service<br>personnel should be familiar with this information<br>before installing or operating the Weigh Scale mod-<br>ule. If you experience any problems installing this<br>equipment, contact Hardy Instruments Inc., Customer<br>Support for assistance. |                                                                                                    |  |
|-------------------------------------|----------------------------------------------------------------------------------------------------|----------------------------------------------------------------------------------------------------|--|
| Unpacking                           | Step 1.                                                                                                    | Before signing the packing slip, inspect<br>the packing for damage of any kind, and<br>report any damage to the carrier company<br>immediately.                        |  |
|                                     | Step 2.                                                                                                    | Check to see that everything in the pack-<br>age matches the bill of lading. You should<br>normally have:                                                              |  |
|                                     |                                                                                                    | • HI 1756-WS or HI 1756-2WS Weigh Scale Module                                                                                                    |  |
|                                     |                                                                                                    | Operation and Installation Manual                                                                                                    |  |
|                                     | Step 3.                                                                                                    | Write down the Model and Serial number<br>of the module. You may need this informa-<br>tion when contacting The Customer Sup-<br>port Department for parts or service. |  |
| Installing the                      |                                                                                                    |                                                                                                    |  |

Installing the HI 1756-WS (-2WS) into an Allen-Bradley ControlLogix Processor or Allen-Bradley Remote Rack

WARNING

### ELECTROSTATIC DISCHARGE MAY DAM-AGE SEMICONDUCTOR COMPONENTS IN THE MODULE. DO NOT TOUCH THE CON-NECTOR PINS.

Observe the following handling precautions:

• Wear an approved wrist-strap grounding device when handling the module.

Touch a grounded object or surface to rid yourself of any electrostatic discharged prior to handling the module. Handle the module from the bezel in front away from the connector. Never touch the connector pins. Do not install the module right next to an AC or high voltage DC module. Route all the load voltage cables away from high voltage cables. Make sure that the module is oriented cor-Step 1. rectly for installation. (See Fig. 3-1) Ń Ń 000 age .

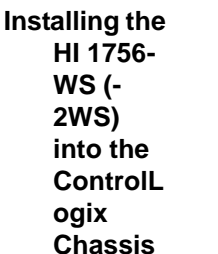

### FIG. 3-1 POSITIONING THE MODULE FOR INSTALLATION

PCB Guide

- Step 2. Gently slide the module into the Chassis.
- Step 3. Slide the digital board between the PCB Guides on the top plate and bottom plate of the chassis to line up the module connector with the backplane connector.
- Step 4. When the module connector is touching the backplane connector, firmly but carefully push toward the chassis until the pins are plugged in and the Processor Releases (both top and bottom) are snapped into place. (See Fig. 3-2 & 3-3)

Step 5. The installation is complete.

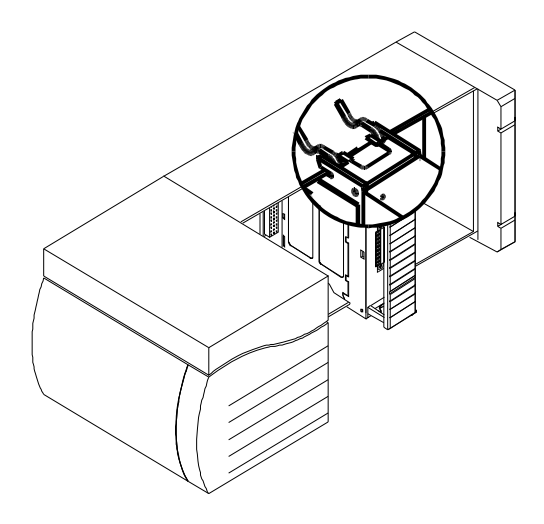

FIG. 3-2 MODULE RELEASE(S)

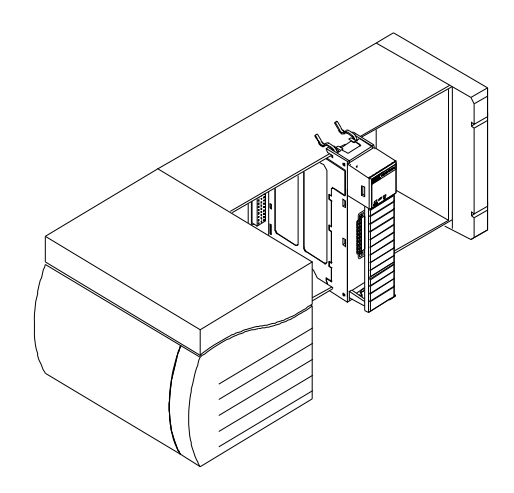

### FIG. 3-3 MODULE INSTALLED IN CHASSIS

# Removing the Module from the Chassis

- Step 1. Press down on the top and bottom processor releases simultaneously and pull the module out of the chassis. (See Fig. 3-3)
- Step 2. Store the module in a safe, secure location in an anti-static bag or its original package.

### Installing the Module I/ O Connector

About the Module I/O Connector

The I/O Connector at the front of the module connects the module to the Remote Terminal Assembly (-RTA), a load sensor, or the HI 215IT Series Junction Box, depending on how many load sensors are installed in the weighing system. See below for the pin-out diagram, which is also located on the inside of the module door. (See Fig. 3-4 & 3-5)

| Single Channel |        | Dual   | Channel |
|----------------|--------|--------|---------|
| Pin 1          | Exc+   | Pin 1  | Exc+    |
| Pin 2          | Sense+ | Pin 2  | Sense+  |
| Pin 3          | Sig+   | Pin 3  | Sig+    |
| Pin 4          | Sig-   | Pin 4  | Sig-    |
| Pin 5          | Sense- | Pin 5  | Sense-  |
| Pin 6          | Exc-   | Pin 6  | Exc-    |
| Pin 7          | C2+    | Pin 7  | C2+     |
| Pin 8          | C2-    | Pin 8  | C2-     |
| Pin 9          | Shield | Pin 9  | Shield  |
|                |        | Pin 10 | Exc+    |
|                |        | Pin 11 | Sense+  |
|                |        | Pin 12 | Sig+    |
|                |        | Pin 13 | Sig-    |
|                |        | Pin 14 | Sense-  |
|                |        | Pin 15 | Exc-    |
|                |        | Pin 16 | C2+     |
|                |        | Pin 17 | C2-     |
|                |        | Pin 18 | Shield  |

- Step 1. Open the Module door to gain access to the I/O connector. (See Fig. 3-4 & 3-5)
- Step 2. Install the cable and connector so it allows the module door to be shut.
- Step 3. With the plug oriented correctly (See the pin-out diagram above), plug the I/O male connector into the I/O connector at the front of the module.
- Step 4. Verify that the connector is completely plugged in before operating the module.

Most problems are due to loose connections. Be sure to check the I/O connection first if you have a problem

NOTE:

receiving information from the load cells or if the relays do not operate correctly.

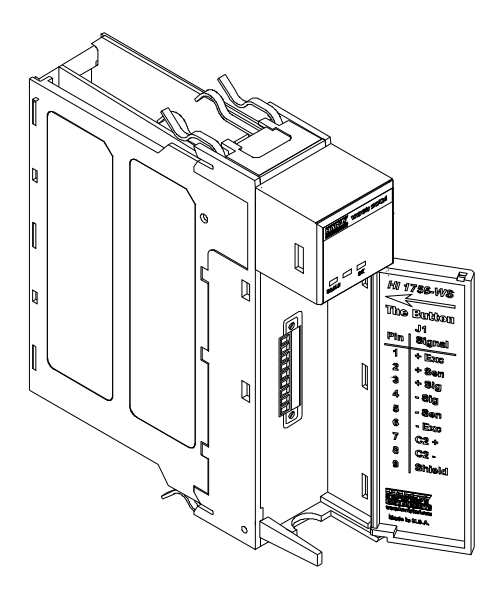

FIG. 3-4 HI 1756-WS WITH DOOR OPEN

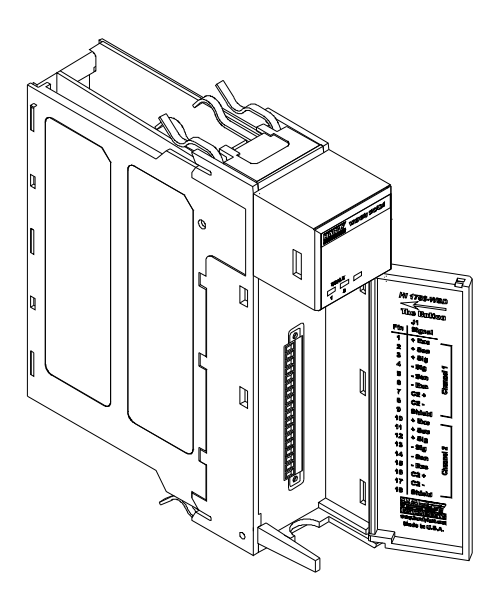

FIG. 3-5 HI 1756-2WS WITH DOOR OPEN

Load Cell Wiring Diagrams

> Industry Standard Load Cells

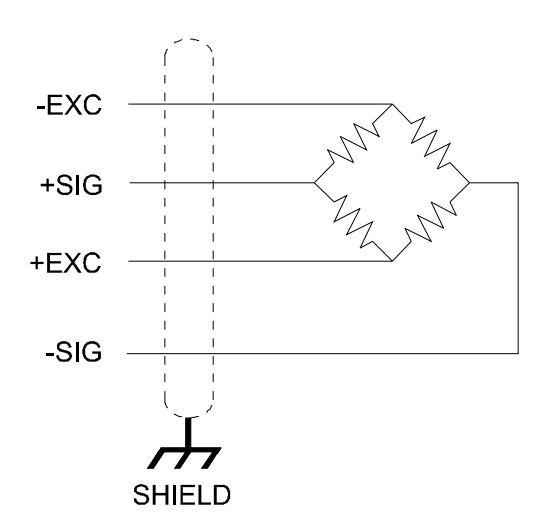

### FIG. 3-6 INDUSTRY STANDARD LOAD CELLS WIRING DIAGRAM

Hardy Load Sensor with C2

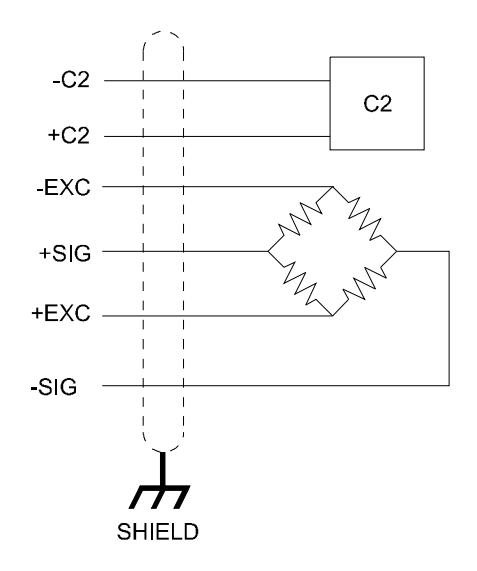

FIG. 3-7 HARDY LOAD SENSOR/C2 WIRING DIAGRAM

HI 1756 Remote Terminal Assembly (HI 1756-XX-RT) The RTA provides connection points between the HI module's cable assembly and the wires from the junction box(es) or load sensor(s). It comes with a standard 35 mm Din Rail Mounting and requires at least a 5" inch DIN rail for mounting.

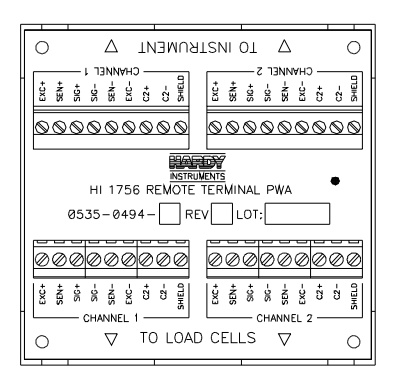

## FIG. 3-8 REMOTE TERMINAL ASSEMBLY

When using load cells that **do not** have sense lines you will need to jumper the Sense (-) to the Excitation (-) and the Sense (+) to the Excitation (+) for one or both channels. (See Fig. 3-9)

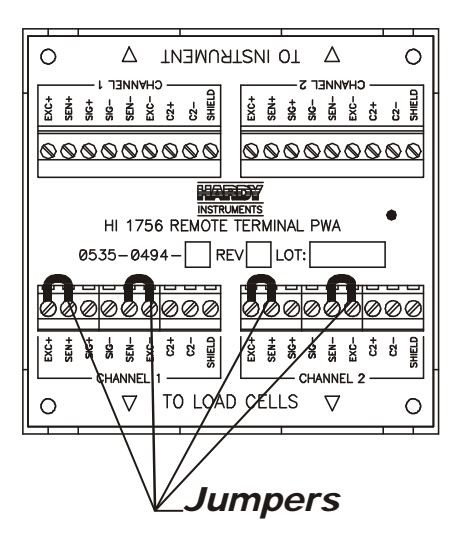

FIG. 3-9 RTA WITH JUMPERS FOR LOAD CELLS WITHOUT SENSE LINES

NOTE:

RTA Cable Assembly • Six (6) foot cable that connects to the HI 1756-WS module.

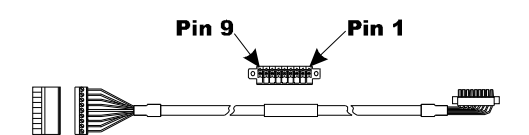

### FIG. 3-10 RTA CABLE ASSEMBLY - HI 1756WS SINGLE CHANNEL

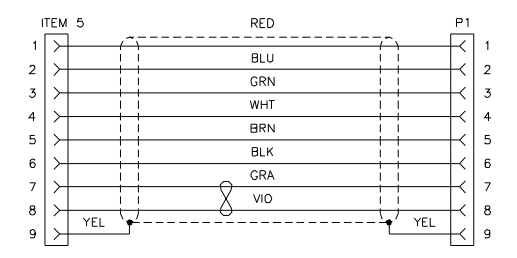

### FIG. 3-11 RTA CABLE SCHEMATIC - HI 1756WS SINGLE CHANNEL

• Six (6) foot cable that connects to the HI 1756-2WS module

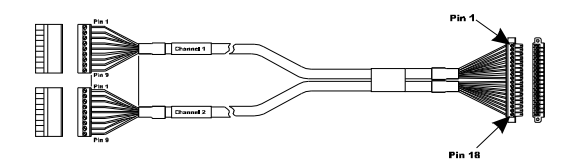

FIG. 3-12 RTA CABLE ASSEMBLY - HI 17562WS DUAL CHANNEL

### Chapter 3 - Installation

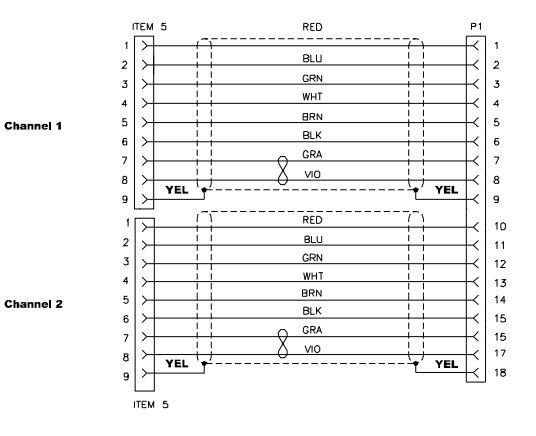

FIG. 3-13 RTA CABLE SCHEMATIC - HI 1756-2WS DUAL CHANNEL

### Hardy HI 215IT Junction Box

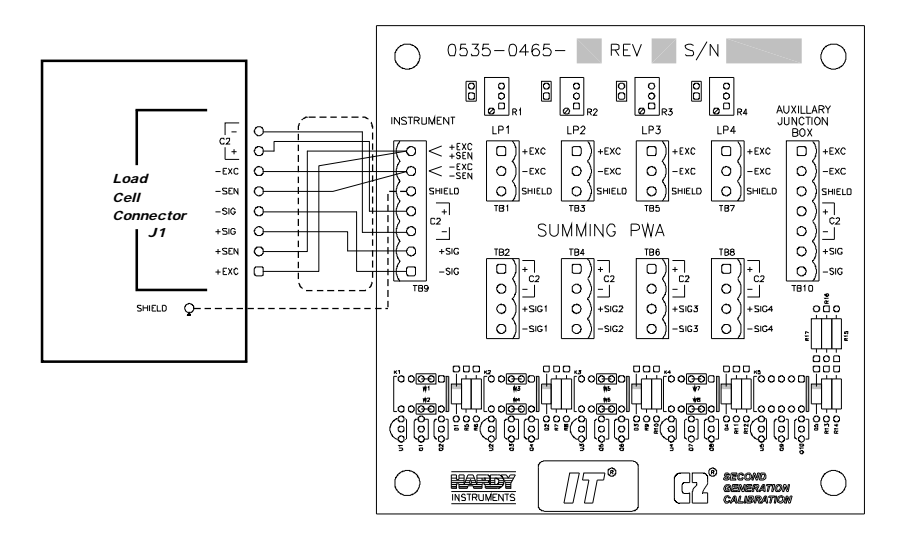

### FIG. 3-14 HARDY HI 215IT JUNCTION BOX WIRING DIAGRAM

NOTE:

When connecting the Hardy HI 215IT Junction Box you must remove the two factory installed jumpers 1&2 and 5&6 on the module install sense lines.

## **CHAPTER 4 - SETUP**

### A Brief Description of Chapter 4

Chapter 4 covers the firmware and software settings used to prepare the module controller for calibration and operation. The Setup procedures require Allen-Bradley's RS Logix 5000, Allen-Bradley RSLinx<sup>TM</sup> or RSLinx<sup>TM</sup> Lite.

**Power Check** 

Step 1. To make or change settings, there must be power to both the PLC and the module. Verify that the LED's are lit for normal operation. (See Figs. 4-1 and 4-2)

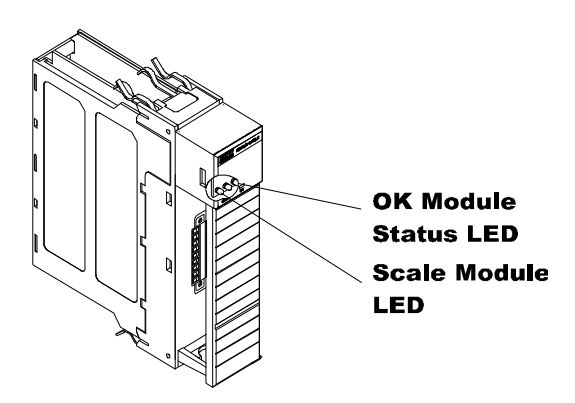

FIG. 4-1 MODULE LEDS SINGLE CHANNEL

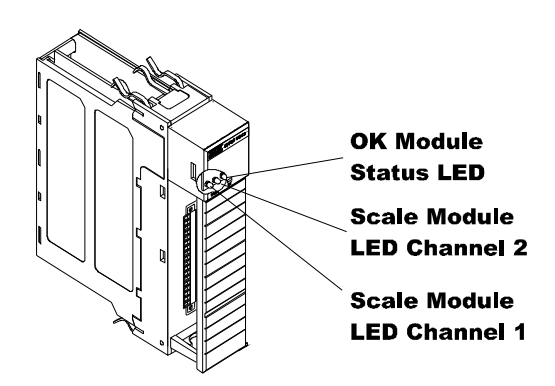

FIG. 4-2 MODULE LEDS DUAL CHANNEL'

LEDS

| Scale Data<br>LEDs                                                                                 | Flashing Green<br>Steady Green<br>Steady Red                                                                                                    | n Error No Calibration<br>Running (Normal)<br>Error Read Failure or Error eeprom<br>write. Contact HI Customer Sup-<br>port                                                                                                    |
|----------------------------------------------------------------------------------------------------|----------------------------------------------------------------------------------------------------|----------------------------------------------------------------------------------------------------|
|                                                                                                    | Flashing Red<br>LED is Off                                                                                                    | Read Convert Error.<br>Channel is Inactive                                                                                                    |
| OK Module<br>Status LED                                                                            | Brief Steady<br>Flashing Green<br>Steady Green<br>Steady Red<br>(Backplane<br>Available)<br>Steady Red<br>Flashing Red                                                                                                    | <ul> <li>During power up the LED lights<br/>Red for about one second.</li> <li>In Program mode. (Normal)</li> <li>In Run Mode. (Normal)</li> <li>Config. Fault The eeprom<br/>checksum failed - bad serial eeprom<br/>data or blank serial eeprom. Contact<br/>HI Customer Support.</li> <li>Internal Hardware watchdog timer<br/>fault (e.g. bad Hardware or Firm-<br/>ware). ASIC is non-operational.</li> <li>Communication Error.</li> </ul> |
| Reset Module<br>Message                                                                            | Modules with communication errors (indicated flashing red Module Status LED) can be reset reset message.                                                                                                    |                                                                                                    |
|                                                                                                    |                                                                                                    | Message Type: CIP Generic<br>Service Code 5 (Hex)<br>Class Name: 1<br>Instance Name: 1                                                                                                    |
| Setting Up<br>Communications<br>Between the PLC and<br>the HI 1756-WS (-2WS)<br>Weigh Scale Module | Follow these steps to set up communication between<br>the ControlLogix PLC and the Weigh Scale Module.<br>The steps require that you have a new or open RS<br>Logix <sup>®</sup> 5000 project. For instructions, see your RS<br>LOGIX 5000 manual. |                                                                                                    |
|                                                                                                    | Step 1. Loo<br>the<br>Co                                                                                                    | ok for a list of folders on the left side of<br>screen. Scroll to and select the I/O<br>nfig folder, which will open a menu.                                                                                                    |

- Step 2. Select New Module to display a list of modules.
- Step 3. Scroll to and select the Generic 1756 module to open the Module Properties form.

Step 4. Enter the following connection parameters in the appropriate fields:

- Name of Module
- Description of Module (Optional)
- Slot ID
- Input Assembly Instance:101 Size = 11
- Output Assembly Instance: 146 Size = 1
- Configuration Assembly Instance:241

Size = 0 configuration table not used) or (with version 2.3 software): Size = 64 (8-bit) for a 1-channel unit Size = 128 (8-bit) for a 2-channel unit

Step 5. Select DATA REAL from the Comm Format pull-down list.

| Module Pro                   | perties - Local:3 (1756-MODULE 1.) | D                                               | ×                      |
|------------------------------|------------------------------------|-------------------------------------------------|------------------------|
| General Con                  | nection   Module Info   Backplane  |                                                 |                        |
| Type:                        | 1756-MODULE Generic 1756 Module    |                                                 |                        |
| Vendor:<br>Na <u>m</u> e:    | Allen-Bradley<br>hardy             | - Connection Parameters<br>Assembly<br>Instance | Size:                  |
| Descri <u>p</u> tion:        | ×                                  | Input: 101                                      | 11 (32-bit)            |
| Comm <u>F</u> ormal<br>Sjot: | Data - REAL                        | Configuration: 241<br>Status Input:             | 0 <del>-</del> (8-bit) |
|                              |                                    | Status Output:                                  |                        |
| Status: Offline              | OK                                 | Cancel App                                      | ly Help                |

### FIG. 4-3 COMMUNICATION CONFIGURATION DIALOG BOX

- Step 6. Open the Connection Tab.
- Step 7. Set the RPI to 20 milliseconds or greater. Do not set this parameter lower than 20 milliseconds.
- Step 8. Click on Finish.

NOTE:

### Configuration Parameters for the HI 1765-WS Module

With version 2.3 software, the HI 1765-WS module can recieve 32 words of the configuration data from a PLC upon power-up. These data are used only if the value for Config\_rev\_num is set to 1 and the parameters are sent in the correct format and range.

NOTE:

DINT Parameters can be interpreted as floating point based on the value of a bit within the DecimalPoints parameter of the channel.

| Parameter          | Offset (In<br>Words) |
|--------------------|----------------------|
| Single Channel     |                      |
| Config_rev_num0 *  | 0                    |
| ChanEnabled0       | 1                    |
| DecimalPoints0 **  | 2                    |
| Metric0            | 3                    |
| NumAverages0       | 4                    |
| Waversaver0        | 5                    |
| SpanWeight0        | 6                    |
| CalLowWeight0      | 7                    |
| ZeroTrackEnables0  | 8                    |
| AutoZeroTolerance0 | 9                    |
| MotionTolerance0   | 10                   |
| TareWeight0        | 11                   |
| EnableButton0      | 12                   |
| RocTimeBased0      | 13                   |
| ZeroTolerance0     | 14                   |
| Spare1_0           | 15                   |

| Parameter          | Offset (In<br>Words) |
|--------------------|----------------------|
| Dual Channel       |                      |
| Config_rev_num1 *  | 16                   |
| ChanEnabled1       | 17                   |
| DecimalPoints1 **  | 18                   |
| Metric1            | 19                   |
| NumAverages1       | 20                   |
| Waversaver1        | 21                   |
| SpanWeight1        | 22                   |
| CalLowWeight1      | 23                   |
| ZeroTrackEnables1  | 24                   |
| AutoZeroTolerance1 | 25                   |
| MotionTolerance0   | 26                   |
| TareWeight0        | 27                   |
| EnableButton0      | 28                   |
| RocTimeBased0      | 29                   |
| ZeroTolerance0     | 30                   |
| Spare1_0           | 31                   |

\* Must be set to 1 for the other values to apply \*\* Converts integers to floating-point

When the parameters are displayed, they do not appear in the form above. They may look more like this:

Local:1:C.Data[0] Local:1:C.Data[1] ...and so on

#### Input Data

This is discrete input data which is a module-defined data type, LOCAL:X:I (where X is the slot number).

|                  | #0*                  | Bits 15-0: STATUSWORD<br>Bits 31-16: STATUSWORD of 2nd Channel                       |  |  |
|------------------|----------------------|--------------------------------------------------------------------------------------|--|--|
| Σ                | #1                   | Gross Weight:                                                                        |  |  |
| NEL #            | #2                   | Net Weight:                                                                          |  |  |
| CHAN             | #3                   | Rate of Change:                                                                      |  |  |
| •                | #4                   | loadcellcurrent (milliamps):                                                         |  |  |
| <b>HANNEL #2</b> | #5<br>#6<br>#7<br>#8 | <ul> <li>5 - Gross</li> <li>6 - Net</li> <li>7 - ROC</li> <li>8 - Current</li> </ul> |  |  |
| ά                | #9, #10              | TimeStamp                                                                            |  |  |

The TimeStamp is a 64-bit integer giving the system time in microseconds.

The module returns a binary statusword where each bit indicates a state or condition within the module. To interpret these states, note which bits are ON and use the chart below to match each bit location to the state it represents.

For Example: If the satausword is 69 with a binary value of 0000 0000 0100 0101, bits 0, 2 an 6 are on. Bit 0 indicates an A/D conversion error, bit 2 indicates the unit is calibrated in lbs. and bit 6 indicates the scale is in motion.

NOTE:

NOTE:

STATUSWORD

The screen in Fig. 4-4 shows input data in floatingpoint format. To read the data bits, the Word0 statusword must be copied to a double integer tag. The first, least significant 16 bits apply to channel 0. In a twochannel module, the 16 most significant bits apply to channel 1; otherwise the upper 16 bits are not used.

| s | Scope: george(controller) 💌 Show All 💌 Sogt: Tag Name 💌 |                    |                                 |       |             |  |
|---|---------------------------------------------------------|--------------------|---------------------------------|-------|-------------|--|
|   | Ρ                                                       | Tag Name ▽         | Туре                            | Style | Description |  |
|   |                                                         | -Local:3:I         | AB:1756_MODULE_REAL_44Bytes:I:0 |       |             |  |
| ▶ |                                                         | -Local:3:I.Data    | REAL[11]                        | Float |             |  |
|   |                                                         | -Local:3:1.Data[0] | REAL                            | Float |             |  |
|   |                                                         | -Local:3:1.Data[1] | REAL                            | Float |             |  |
|   |                                                         | -Local:3:1.Data[2] | REAL                            | Float |             |  |
|   |                                                         | -Local:3:1.Data[3] | REAL                            | Float |             |  |
|   |                                                         | -Local:3:1.Data[4] | REAL                            | Float |             |  |
|   |                                                         | -Local:3:1.Data[5] | REAL                            | Float |             |  |
|   |                                                         | -Local:3:1.Data[6] | REAL                            | Float |             |  |
|   |                                                         | -Local:3:1.Data[7] | REAL                            | Float |             |  |
|   |                                                         | -Local:3:1.Data[8] | REAL                            | Float |             |  |
|   |                                                         | -Local:3:1.Data[9] | REAL                            | Float |             |  |
|   |                                                         | Local:3:1.Data[10] | REAL                            | Float |             |  |

### FIG. 4-4 DISCRETE DATA

## STATUSWORD bit positions refer to these variables:

| Word                | Number | Definition                                                               |
|---------------------|--------|--------------------------------------------------------------------------|
| ERRORADCONVERT      | 0x0001 | Millivolt return from the load cell system is out of range for the unit. |
| ERRORADFAILURE      | 0x0002 | A/D converter in the unit is no longer responding.                       |
| STATUSENGLISH       | 0x0004 | Unit calibrated in lbs. If the bit is off, calibrated in kgs.            |
| STATUSZTRACK        | 0x0008 | Auto Zero Tracking is turned on.                                         |
| STATUSBUTTONENABLED | 0x0010 | Enabled/Disabled calibrate button.                                       |
| STATUSINMOTION      | 0x0040 | Weight is changing on the scale.                                         |
| ERRORNOCAL          | 0x0080 | The unit is at factory default set-<br>tings.                            |
| ERROREEPROMWRITE    | 0x0100 | EEPROM Hardware Error                                                    |
| ERROREXCITEMON      | 0x0200 | Excitation monitor error.                                                |
| ERRORMAX144         | 0x0400 | Hardware Error in Excitation<br>Monitor                                  |
| STATUSCMDRCVD       | 0x2000 | Output Table Command Complete                                            |

| Word              | Number | Definition                  |
|-------------------|--------|-----------------------------|
| STATUSCMDERROR    | 0x4000 | Output Table Command Failed |
| STATUSCHANENABLED | 0x8000 | Set if channel is enabled   |

### Parameters for the HI 1756-WS (-2WS) Module

### NOTE:

The Glossary at the end of this manual provides additional information about the parameters and other common weigh process definitions.

All parameters in Table 4-1 are either type DINT (4byte integer) or REAL (4-byte floating point).

| # | Туре        | Parameter  | Description                                                                                       |
|---|-------------|------------|---------------------------------------------------------------------------------------------------|
| 1 | DINT        | ChanActive | Flag, determines if a channel is alive.<br>Legal values are: 0 (Channel Off) or 1<br>(Channel On) |
| 2 | DINT        | calyear    | Year of last Calibration*                                                                         |
| 3 | DINT        | calmonth   | Month of last Calibration*                                                                        |
| 4 | DINT        | calday     | Day of last Calibration*                                                                          |
| 5 | DINT[2<br>] | calid[2]   | ID of calibrator using initials. e.g. JB*                                                         |
| 6 | DINT        | CalibType  | Read Only<br>Button = 3<br>C2 = 1<br>Hard Cal = 0<br>Never Calibrated = FFFF                      |
| 7 | REAL        | tareweight | Tare weight in lbs or kgs as determined by Metric.                                                |
| 8 | DINT        | Metric     | Report weight in lbs or kgs.<br>Legal Values<br>lbs = 0<br>kgs = 1                                |

### **TABLE 4-1: PARAMETERS**
| #  | Туре | Parameter         | Description                                                                              |
|----|------|-------------------|------------------------------------------------------------------------------------------|
| 9  | DINT | Waversaver        | Legal Values are 0-4<br>0 = 7.5 Hz<br>1 = 3.5 Hz<br>2 = 1 Hz<br>3 = .5 Hz<br>4 = 0.25 Hz |
| 10 | REAL | SpanWeight        | Calibration weight, high, in lbs or kgs                                                  |
| 11 | REAL | CalLowWeight      | Calibration weight, low, in lbs or kgs                                                   |
| 12 | DINT | NumAverages       | Legal Values: 1-255                                                                      |
| 13 | DINT | ZeroTrackEnable   | Enable for Zero Tracking<br>Legal Values:<br>0 = Not Enabled<br>1 = Enabled              |
| 14 | DINT | ROCTimeBase       | Legal Values: 1-1800 seconds                                                             |
| 15 | REAL | ZeroTolerance     | In lbs or kgs.                                                                           |
| 16 | REAL | AutoZeroTolerance | In lbs or kgs                                                                            |
| 17 | REAL | MotionTolerance   | In lbs or kgs                                                                            |

#### TABLE 4-1: PARAMETERS

NOTE:

\*Since the 1756 module has no real-time clock, the operator must set the year, month, day, and calid.

| File Edit View Sea                                                                                                    | ch Logic Communication                                                                                                    | ns Iools Wind                                                                                                    | ow Help                                                                                                    |             |
|----------------------------------------------------------------------------------------------------|----------------------------------------------------------------------------------------------------|----------------------------------------------------------------------------------------------------|----------------------------------------------------------------------------------------------------|-------------|
|                                                                                                    |                                                                                                    |                                                                                                    |                                                                                                    |             |
|                                                                                                    |                                                                                                    |                                                                                                    | <u> </u>                                                                                                    |             |
| ine 💌                                                                                                    | No Forces 💌                                                                                                    |                                                                                                    | real-sheet real-sectors                                                                                                    |             |
|                                                                                                    |                                                                                                    |                                                                                                    |                                                                                                    | <u>&gt;</u> |
| Edits 💌                                                                                                    | Forces Disabled 🗶                                                                                                    | 1840 Lot Internet                                                                                                    | Stinger ( Int ( Times Provedar ) Inout                                                                                                    | Vindout C7  |
| * AB_DF1-1\1                                                                                                    |                                                                                                    |                                                                                                    | Cose Vor V Interscourse Vinbou                                                                                                    | logibar V - |
| arning: This structure is                                                                                                    | being referenced. Modifica                                                                                                    | tions will result in I                                                                                                    | ioss of data.                                                                                                    |             |
|                                                                                                    |                                                                                                    |                                                                                                    |                                                                                                    |             |
| ame: Params                                                                                                    |                                                                                                    | Size:                                                                                                    | 84 byte(s)                                                                                                    |             |
|                                                                                                    |                                                                                                    |                                                                                                    |                                                                                                    |             |
| escription                                                                                                    |                                                                                                    |                                                                                                    | -                                                                                                    |             |
|                                                                                                    |                                                                                                    |                                                                                                    |                                                                                                    |             |
|                                                                                                    |                                                                                                    |                                                                                                    | Y.                                                                                                    |             |
|                                                                                                    |                                                                                                    |                                                                                                    |                                                                                                    |             |
| fembers:                                                                                                    |                                                                                                    |                                                                                                    |                                                                                                    |             |
| embers:                                                                                                    | Data Type                                                                                                    | Style                                                                                                    | Description                                                                                                    |             |
| embers:                                                                                                    | Data Type<br>DINT                                                                                                    | Style                                                                                                    | Description<br>command number                                                                                                    |             |
| embers:<br>Name<br>Command<br>Channel                                                                                                    | Data Type<br>DINT<br>DINT                                                                                                    | Style<br>Decimal<br>Decimal                                                                                                    | Description<br>command number<br>channel number                                                                                                    |             |
| embers:<br>Name<br>Command<br>Channel<br>Status                                                                                                    | Data Type<br>DINT<br>DINT<br>DINT                                                                                                    | Style<br>Decimal<br>Decimal<br>Decimal                                                                                                    | Description<br>command number<br>channel number<br>takus                                                                                                    |             |
| embers:<br>Name<br>Command<br>Channel<br>Status<br>Chan_Active                                                                                                    | Data Type<br>DINT<br>DINT<br>DINT<br>DINT<br>DINT                                                                                          | Style<br>Decimal<br>Decimal<br>Decimal<br>Decimal                                                                                                    | Description<br>command number<br>channel number<br>tatus<br>indicates il channel is active, 0+0FF, 1=                                                                                                    |             |
| embers:<br>Name<br>Command<br>Channel<br>Status<br>Char, Active<br>Cal, Year                                                                                         | Data Type<br>DINT<br>DINT<br>DINT<br>DINT<br>DINT<br>DINT                                                                                  | Style<br>Decimal<br>Decimal<br>Decimal<br>Decimal                                                                                                    | Description<br>commond number<br>channel number<br>status<br>indicates it channel is active, 0=0FF, 1=<br>year of list calibration                                                                                                    |             |
| embers:<br>Name<br>Commond<br>Channel<br>Status<br>Chan_Active<br>Cal_Year<br>Cal_Month                                                                              | Data Type<br>DINT<br>DINT<br>DINT<br>DINT<br>DINT<br>DINT                                                                                  | Style<br>Decimal<br>Decimal<br>Decimal<br>Decimal<br>Decimal                                                                                               | Description<br>commond number<br>channel number<br>rbbus<br>indicates if channel is active, 0=0FF, 1=<br>year of 1st cabloration<br>month of last cabloration                                                                                                    |             |
| embers:<br>Name<br>Command<br>Charnel<br>Status<br>Charn,Active<br>Cal,Year<br>Cal,Year<br>Cal,Month<br>Cal,Day                                                      | Data Type<br>DINT<br>DINT<br>DINT<br>DINT<br>DINT<br>DINT<br>DINT                                                                          | Style<br>Decimal<br>Decimal<br>Decimal<br>Decimal<br>Decimal                                                                                               | Description<br>commond number<br>channel number<br>retoute<br>inducer al channel is active, 0=0FF, 1=<br>year of last calibration<br>month of last calibration<br>day of last calibration                                                                                                    |             |
| embers:<br>Name<br>Corrnsed<br>Charnel<br>Status<br>Char, Active<br>Cal, Year<br>Cal, Day<br>Cal, JD                                                                 | Data Type<br>DINT<br>DINT<br>DINT<br>DINT<br>DINT<br>DINT<br>DINT<br>DINT                                                                  | Style<br>Decimal<br>Decimal<br>Decimal<br>Decimal<br>Decimal<br>Decimal                                                                                    | Description<br>commond number<br>channel number<br>tatus<br>nucleates il channel s active, DHDFP, 1=<br>year of last calibration<br>month oi fast calibration<br>day of last calibration<br>(day of last calibration                                                                                                    |             |
| embers:<br>Name<br>Command<br>Status<br>Dian_Active<br>Cal_Year<br>Cal_Month<br>Cal_Day<br>Cal_ID<br>Cal_ITYPE                                                       | Data Type<br>DINT<br>DINT<br>DINT<br>DINT<br>DINT<br>DINT<br>DINT<br>DINT                                                                  | Style<br>Decimal<br>Decimal<br>Decimal<br>Decimal<br>Decimal<br>Decimal<br>Decimal                                                                         | Description<br>commond number<br>tabut<br>industries if observed is active, DHOPF, 1=<br>year of last calibration<br>month of last calibration<br>dig of last calibration<br>Id of calibration<br>Id of calibration<br>Id of calibration dome. DHh                                                                                                    |             |
| embest:<br>Name<br>Commond<br>Charmel<br>Status<br>Char_Active<br>Cal_Year<br>Cal_Month<br>Cal_Day<br>Cal_D<br>Cal_D<br>Tare_Weight                                  | Data Type<br>OINT<br>OINT<br>OINT<br>OINT<br>OINT<br>OINT<br>OINT<br>OINT                                                                  | Style<br>Decimal<br>Decimal<br>Decimal<br>Decimal<br>Decimal<br>Decimal<br>Decimal<br>Decimal<br>Decimal<br>Decimal                                        | Description<br>commond number<br>charmel number<br>indicates il charmelia active, DHOFF, 1=<br>yeer of last calibration<br>rowth of last calibration<br>day of last calibration<br>(day of last calibration<br>(lead only lippe of calibration done. D+h<br>fare weight                                                                                                    |             |
| embers:<br>Name<br>Cormond<br>Charnel<br>Status<br>Char_Active<br>Cal_Year<br>Cal_Month<br>Cal_Day<br>Cal_ID<br>Cal_ID<br>Cal_ID<br>Cal_YPE<br>Tare_Weight<br>Merics | Data Type<br>DINT<br>DINT<br>DINT<br>DINT<br>DINT<br>DINT<br>DINT<br>DINT                                                                  | Style<br>Decimal<br>Decimal<br>Decimal<br>Decimal<br>Decimal<br>Decimal<br>Decimal<br>Pecimal<br>Float<br>Decimal                                          | Description<br>commond number<br>tabut<br>industrie a duarent is active, DrOPF, 1=<br>year of last calibration<br>month of last calibration<br>dig of last calibration<br>dig of last calibration<br>dig of calibration<br>field or calibration. Orth<br>tare weight<br>inducete libs or digs, Oribin, 1=kgs                                                                                                    |             |
| embers:<br>Name<br>Commond<br>Charmel<br>Status<br>Cal_Year<br>Cal_Year<br>Cal_Year<br>Cal_Day<br>Cal_TYPE<br>Tare_Weight<br>Metric<br>WaverSaver                    | Data Type<br>DINT<br>DINT<br>DINT<br>DINT<br>DINT<br>DINT<br>DINT[2]<br>DINT<br>REAL<br>DINT<br>DINT                                       | Style<br>Decimal<br>Decimal<br>Decimal<br>Decimal<br>Decimal<br>Decimal<br>Decimal<br>Decimal<br>Decimal<br>Decimal<br>Decimal<br>Decimal                  | Description<br>commond number<br>charmel number<br>indust<br>indust calibration<br>month of last calibration<br>month of last calibration<br>day of last calibration<br>day of last calibration<br>day of last calibration<br>day of last calibration<br>day and last calibration<br>day and last calibration<br>day a                                                                      |             |
| embers:<br>Name<br>Commond<br>Channel<br>Status<br>Cal, Monih<br>Cal, Day<br>Cal, TPE<br>Cal, TPE<br>Tare, Weight<br>Metric<br>WaveSaver<br>Span, Weight             | Data Type<br>DINT<br>DINT<br>DINT<br>DINT<br>DINT<br>DINT<br>DINT<br>DINT[2]<br>DINT[2]<br>DINT<br>DINT[2]<br>DINT<br>REAL<br>DINT<br>REAL | Style<br>Decimal<br>Decimal<br>Decimal<br>Decimal<br>Decimal<br>Decimal<br>Decimal<br>Float<br>Float<br>Float                                              | Description<br>commond number<br>tabut<br>induster il charmel in active, DrOPP, 1=<br>year of last calibration<br>month of last calibration<br>dig of last calibration<br>dig of calibration<br>dig of calibration<br>dig of calibration<br>(indices) and calibration dome. Orh<br>tare weight<br>includere bin or logi, Oribin, 1=logi<br>Worknaver setting, 0=72 hz, 1=4 Hz,<br>high calibration weight                                                                                                    |             |
| embers:<br>Name<br>Commond<br>Charmel<br>Status<br>Cal, Month<br>Cal, Day<br>Cal, IPAE<br>Tare, Weight<br>Metric<br>WaverSaver<br>Span, Weight<br>Cal, Low, W        | Doto Type<br>DINT<br>DINT<br>DINT<br>DINT<br>DINT<br>DINT<br>DINT<br>DINT<br>DINT<br>P[EAL<br>DINT<br>P[EAL<br>P[EAL]<br>P[EAL             | Style<br>Decimal<br>Decimal<br>Decimal<br>Decinity<br>Decimal<br>Decimal<br>Decimal<br>Decimal<br>Decimal<br>Decimal<br>Picat<br>Decimal<br>Picat<br>Picat | Description<br>commond number<br>charmel number<br>indum<br>induces if charmed is active, 0-OPF, 1=<br>year of last calibration<br>day of last calibration<br>id of calibration<br>(last calibration<br>(last calibration)<br>(last calibration)<br>(last calib |             |

#### FIG. 4-5 PARAMETERS DIALOG BOX

| RSI                            | .ogix 5000 - george - [                                                                                     | Data Type: Param                             | s]                            |                                           |           |       | - 8   |
|--------------------------------|----------------------------------------------------------------------------------------------------|----------------------------------------------|-------------------------------|-------------------------------------------|-----------|-------|-------|
| Ek                             | Edit View Search I                                                                                          | ogic Communication                           | ns <u>I</u> ools <u>W</u> ind | ow <u>H</u> elp                           |           |       | _ 6 ] |
| Diffine<br>No Ed<br>War<br>Nan | A DF1-1V1      A DF1-1V1      A DF1-1V1      Parama      Parama      contrology      Parama      contrology | rces V<br>Disabled V<br>referenced. Modifica | tions will result in 1        | Artha D     A                             | Loutput C |       |       |
| Men                            | ibers:                                                                                                    | Data Tura                                    | Ctube                         |                                           |           |       |       |
| ⊩                              | Cal ID                                                                                                    | DINT[2]                                      | Decimal                       | id of calibrator initials                 | -         |       | - 12  |
|                                | CALTYPE                                                                                                    | DINT                                         | Decimal                       | (read only) type of calibration done. But |           |       |       |
| H                              | Tare Mainha                                                                                                 | DEAL                                         | Eleat                         | tate unight                               |           |       |       |
| -                              | Mahin                                                                                                    | DINT                                         | Decimal                       | infeates he or kee Dahe Takes             |           |       |       |
| -                              | WaverSaver                                                                                                  | DINT                                         | Decimal                       | Waversaver setting 0=7.5 Hz 1=4 Hz        | -         |       |       |
| -                              | Span Weight                                                                                                 | BEAL                                         | Float                         | high calibration weight                   | -         |       |       |
| -                              | Cal Low W?                                                                                                  | BEAL                                         | Float                         | Insu calibration unicht or C2 ref noint   |           |       |       |
| -                              | Num AVGS                                                                                                    | DINT                                         | Decimal                       | number of averages, 1 - 255               |           |       |       |
| -                              | Zero Trk EN                                                                                                 | DINT                                         | Decimal                       | enable for auto zero tracking             |           |       |       |
| -                              | BOC TR                                                                                                    | DINT                                         | Decimal                       | Bate of Change timehase, 1 : 1800 sec     |           |       |       |
| -                              | Zero TOL                                                                                                    | REAL                                         | Float                         | zero lolerance                            |           |       |       |
| -                              | Auto Zero TOL                                                                                               | REAL                                         | Float                         | auto zero tolerance                       | -         |       |       |
|                                | Motion TOL                                                                                                  | REAL                                         | Float                         | motion tolerance                          |           |       |       |
|                                |                                                                                                    |                                              |                               |                                           |           |       |       |
|                                |                                                                                                    |                                              |                               | ОК                                        | Cancel    | And E | elp   |

FIG. 4-6 PARAMETERS DIALOG BOX (CONT'D)

#### Commands

Commands are configured in the RSLOGIX 5000 as follows:

- Message Type: CIP Generic
- Service Code 4c (Hex)
- Class Name: 4
- Instance Name: 254
- Object Attribute: None, leave this field blank
- Message source: a tag defining the data sent to the HI 1756-WS (-2WS).
- Number of elements: defined by the command used.
- Message destination: a tag where the reply data will be written.

| Message Configurat       | ion - MSG_SAVE   |         |                           |                 | ×    |
|--------------------------|------------------|---------|---------------------------|-----------------|------|
| Configuration Com        | munication Tag   |         |                           |                 |      |
| Message <u>T</u> ype:    | CIP Generic      |         | <b>-</b>                  |                 |      |
| Service Code:            | 4c               | (Hex)   | Source:                   | Save            | •    |
| <u>C</u> lass name:      | 4                | (Hex) I | Num. Of <u>E</u> lements: | 8 🔅 (Bytes)     |      |
| Instance name:           | 254              | ļ       | Destination:              | Save            | •    |
| Attrib <u>u</u> te name: |                  | (Hex)   |                           | Ne <u>w</u> Tag |      |
|                          |                  |         |                           |                 |      |
|                          |                  |         |                           |                 |      |
|                          |                  |         |                           |                 |      |
|                          |                  |         |                           |                 |      |
|                          |                  |         |                           |                 |      |
| 🔾 Enable 🔾 Ena           | able Waiting 🛛 🔾 | Start   | <ul> <li>Done</li> </ul>  | Done Length: 12 |      |
| C Error Code:            |                  |         |                           | 🔲 Timed Out 🗲   |      |
|                          |                  |         |                           |                 |      |
| Extended Error Code:     |                  | OK      | Cancel                    | Apply           | Help |

#### FIG. 4-7 MESSAGE CONFIGURATION EXAMPLE

All commands begin with the following fields:

- Command (DINT): The command number
- Channel (DINT): The channel number (must be 0)

Some commands require additional fields, as specified in the command.

NOTE:

|                           | Reply data contains 3 fields                                                                                                    |
|---------------------------|----------------------------------------------------------------------------------------------------|
|                           | <ul> <li>Command (DINT): The command number</li> <li>Channel (DINT): The channel number</li> <li>Status (DINT): Status information</li> </ul>                                          |
| NOTE:                     | Some commands will produce longer replies.                                                                                                    |
| Zero Command<br>(ZEROCMD) | The Zero Command requests that the current gross weight be set to zero.                                                                                                    |
|                           | Command Number: 1 (Hexadecimal)<br>Channel Number: 0 or 1<br>Number of Elements: 8<br>Error Return Values:                                                                             |
|                           | • OUTOFTOLERANCE - the current weight value is beyond the limits set by the zero toler-ance parameter.                                                                                 |
| NOTE:                     | The amount of weight zeroed off is cumulative. The<br>Autozero command will fail if the current gross weight<br>plus any previously zeroed amount exceeds the zero<br>tolerance value. |
|                           | • "STATUSWORD" - the command failed because either the weight was not stable (in motion) or there was some kind of A/D error.                                                          |
| Tare Command<br>(TARECMD) | The Tare Command requests the current net weight be set to zero.                                                                                                    |
|                           | Command Number: 2 (Hexadecimal)<br>Channel Number: 0 or 1<br>Number of Elements: 8                                                                                                    |
|                           | Error Return Values:                                                                                                    |
|                           | • "STATUSWORD" - the command failed because either the weight was not stable (in motion) or there was some kind of A/D error.                                                          |

| Write Non-Volatile<br>Command<br>(WRITENONVOL<br>ATILE) | The Write Non-Volatile Command causes all parame-<br>ters (including calibration constants) to be saved to<br>the non-volatile memory.<br>Command Number: 4 (Hexadecimal)<br>Channel Number: 0 or 1<br>Number of Elements: 8                                                                                               |
|---------------------------------------------------------|----------------------------------------------------------------------------------------------------|
| Reload Non-<br>Volatile<br>(RELOADNONVOL<br>ATILE)      | Error Return Values: None<br>The Reload Non-Volatile Command causes the weigh<br>module to re-read the values stored in its non-volatile<br>memory. Any parameters changed since the last write<br>non-volatile command are overwritten. this command<br>can be used to abort a calibration or parameter entry<br>session. |
|                                                         | Command Number: 0x10 (Hexadecimal)<br>Channel Number: 0 or 1<br>Number of Elements: 8                                                                                                    |
|                                                         | Error Return Values: None                                                                                                    |
| Enable Calibration<br>Button Command<br>(ENABLEBUTTON   | The Enable Calibration Button Command activates the calibration button.                                                                                                    |
| CMD)                                                    | Command Number: 20 (Hexadecimal)<br>Channel Number: 0 or 1<br>Number of Elements: 8                                                                                                    |
|                                                         | Error Return Values: None                                                                                                    |
| Disable<br>Calibration Button                           | The Disable Calibration Button Command deactivates the calibration button.                                                                                                    |
| (DISABLEBUTTON<br>CMD)                                  | Command Number: 40 (Hexadecimal)<br>Channel Number: 0 or 1<br>Number of Elements: 8                                                                                                    |
|                                                         | Error Return Values: None                                                                                                    |
| Set Default<br>Parameters                               | Load the default settings into RAM, and non-volatile RAM.                                                                                                    |
| AMS)                                                    | Command Number: 0x94 (Hexadecimal)                                                                                                    |

|                                     | Channel Number: 0 or 1<br>Number of Elements: 8                                                                                                    |
|-------------------------------------|----------------------------------------------------------------------------------------------------|
|                                     | Error Return Values: None                                                                                                    |
| Cal Low Command<br>(CALLOWCMD)      | The Cal Low Command sets the "calLowCount" parameter to the current A/D average counts when doing a hard calibration. An Integrated Technician function gets called during low calibration. |
|                                     | Command Number: 0x64 (Hexadecimal)<br>Channel Number: 0 or 1<br>Number of Elements: 8                                                                                                    |
|                                     | Error Return Values:                                                                                                    |
|                                     | • STATUSWORD - there was a conversion error, weight in motion or an A/D error or all three.                                                                                                 |
|                                     | • HARDCALFAILCOUNTS - less than 100 counts between the zero and the span weights.                                                                                                    |
| Cal High<br>Command<br>(CALHIGHCMD) | The Cal High Command - Sets the Span Weight parameter to the current A/D average counts when doing Hard CAL.                                                                                |
|                                     | Command Number: 0x65 (Hexadecimal)<br>Channel Number: 0 or 1<br>Number of Elements: 8                                                                                                    |
|                                     | Error Return Values:                                                                                                    |
|                                     | • STATUSWORD - there was a conversion error, weight in motion or an A/D error or all three.                                                                                                 |
|                                     | • HARDCALFAILCOUNTS - there are less than 100 counts between the zero and the span weights.                                                                                                 |
| C2 Cal Command<br>(C2CALCMD)        | The C2 Cal Command - Performs a C2 Calibration.<br>Uses CalLowWeight as the reference point.                                                                                                |
|                                     | Command Number: 0x66 (Hexadecimal)<br>Channel Number: 0 or 1<br>Number of Elements: 8                                                                                                    |

Error Return Values:

- STATUSWORD there was a conversion error, weight in motion or an A/D error or all three.
- C2FAILNODEVS detected no C2 load cells.
- C2FAILCAPEQ detected two load cells with different capacities.

Weight data at calibration points are saved. The Read Weight Cal Command reads in the values, letting you compare raw counts at current input and counts at calibration points to ensure the the scale is returning correct input from each calibration point before running new calibration command.

Command Number: 0x63 (Hexadecimal) Channel Number: 0 or 1 Number of Elements: 8

Return Values:

Command(DINT)Channel(DINT)Status(DINT)Zero counts(DINT)Cal zero counts(DINT)Cal low counts(DINT)Cal high counts(DINT)CalibK (weight per count) (REAL)ADC (as of the time the command is given) (DINT)

#### Perform Integrated Technician Tests (WEIGHSYSTEST)

Performs the Integrated Technician tests.

Command Number: 0x6D (Hexadecimal) Channel Number: 0 or 1 Number of Elements: 16 Status nSensors: Number of Sensors.

#### Read Weight Cal Command (READWEIGHTCAL)

# Structure (ITECHTEST)

| Structure | ltem             | Description                                        |
|-----------|------------------|----------------------------------------------------|
| DINT      | command*         | 0x66                                               |
| DINT      | channel*         | 0 or 1                                             |
| DINT      | status*          | N/A                                                |
| DINT      | nSensors*        | Number of load sensors.                            |
| REAL      | BaseR            | Load cell impedance measured during Calibration    |
| REAL      | ReadR            | Impedance measured at test time                    |
| DINT      | TestR            | Test Result: Good = True, Bad = False              |
| REAL      | Vsense           | Sense Voltage from the load cells                  |
| REAL      | loadcell current | Load Cell Current                                  |
| DINT      | RTZ_R_combined   | Test result, return to zero, all load cells        |
| DINT      | RTZ_R_1**        | Test result, return to zero, load cell 1           |
| DINT      | RTZ_R_2**        | Test result, return to zero, load cell 2           |
| DINT      | RTZ_R_3**        | Test result, return to zero, load cell 3           |
| DINT      | RTZ_R_4**        | Test result, return to zero, load cell 4           |
| REAL      | DVM_combined     | Millivolts/Volt, all load cells                    |
| REAL      | DVM_1**          | Millivolts/Volt, load cell 1                       |
| REAL      | DVM_2**          | Millivolts/Volt, load cell 2                       |
| REAL      | DVM_3**          | Millivolts/Volt, load cell 3                       |
| REAL      | DVM_4**          | Millivolts/Volt, load cell 4                       |
| REAL      | IREF_weight      | Internal reference counts, converted into a weight |
| REAL      | JBOXREF_weight   | JBOX reference counts, converted into a weight     |
| REAL      | grossweight      | Combined Gross Weight, all load cells              |
| REAL      | weight_1**       | Gross Weight, load cell 1                          |
| REAL      | weight_2**       | Gross Weight, load cell 2                          |
| REAL      | weight_3**       | Gross Weight, load cell 3                          |

## Chapter 4 - Setup

| Structure | ltem       | Description               |
|-----------|------------|---------------------------|
| REAL      | weight_4** | Gross Weight, load cell 4 |

#### NOTE:

\* Required Command Data

\* \* Available only with the HI 215IT Junction Box.

| Search for C2<br>Load Sensors<br>(C2SEARCH)              | Searches for C2 Load Sensors<br>Command Number: 0x6E (Hexadecimal)<br>Channel Number: 0 or 1<br>Number of Elements: 8                                               |
|----------------------------------------------------------|----------------------------------------------------------------------------------------------------|
|                                                          | <ul><li>Return Values:</li><li>COMMAND</li></ul>                                                                                                    |
|                                                          | • CHANNEL                                                                                                    |
|                                                          | • STATUS                                                                                                    |
|                                                          | • C2ROM - The number of C2 sensors detected.                                                                                                    |
|                                                          | • C2SWITCH - The number of JBOX switches detected.                                                                                                    |
|                                                          | • CAPACITY - Combined sensitivity of C2 load cells.                                                                                                    |
|                                                          | • SENSITIVITY - Combined sensitivity of C2 load cells.                                                                                                    |
| Read C2 Sensor<br>Serial Number<br>(READC2SERIALN<br>UM) | Reads the serial number of a specified C2 load sensor.<br>Must be preceded by the C2SEARCH command.<br>Command Number: 0x70 (Hexadecimal)<br>Required Command Data: |
|                                                          | • COMMAND                                                                                                    |
|                                                          | • CHANNEL                                                                                                    |

- SENSOR # (0-7 Number of specific Load Cell Requested)
- Number of Elements: 12

|                  | Return Data:                                                                                                    |
|------------------|----------------------------------------------------------------------------------------------------|
|                  | <ul> <li>COMMAND</li> <li>CHANNEL</li> <li>STATUS</li> <li>9 DINT SERIAL NUMBER</li> </ul>                                                                                                    |
|                  | Error Return Values:                                                                                                    |
|                  | • OUTOFTOLERANCE - No C2 Sensor found.                                                                                                    |
| Read Status of   | Reads the condition of the module.                                                                                                    |
| (GETSTATUS)      | Command Number: 0x80 (Hexadecimal)<br>Channel Number: 0 or 1<br>Number of Elements: 8                                                                                                    |
| NOTE:            | See the Timed Out Command section.<br>Return Data:                                                                                                    |
|                  | • COMMAND                                                                                                    |
|                  | • CHANNEL                                                                                                    |
|                  | • STATUS - Returns status of the last timed out command.                                                                                                    |
| Write Parameters | Writes all the parameters.                                                                                                    |
| (WRITEPARAM)     | Command Number: 0x68 (Hexadecimal)<br>Channel Number: 0 or 1<br>Number of Elements: 84                                                                                                    |
|                  | Return Data:                                                                                                    |
|                  | • COMMAND                                                                                                    |
|                  | • CHANNEL                                                                                                    |
|                  | • STATUS - The status is 0 if the command succeeded. If there was a range error detected in one of the parameters, a non-zero value is returned indicating which parameter failed its range. (See Table 4-1) |

| Read Parameters<br>(READPARAM)      | Reads all the parameters.                                                             |
|-------------------------------------|---------------------------------------------------------------------------------------|
| · · ·                               | Command Number: 0x69 (Hexadecimal)<br>Channel Number: 0 or 1                          |
|                                     | Number of Elements: 8                                                                 |
|                                     | Return Data:                                                                          |
|                                     | • COMMAND                                                                             |
|                                     | • CHANNEL                                                                             |
|                                     | • STATUS                                                                              |
|                                     | • PARAMETERS (See Table 4-1)                                                          |
| Read Live Weight<br>READLIVEWEIGHT) | Reads gross weight in units set by the Metric Parame-<br>ter, either lbs or kgs.      |
|                                     | Command Number: 0x6B (Hexadecimal)<br>Channel Number: 0 or 1<br>Number of Elements: 8 |
|                                     |                                                                                       |

Return Data:

- COMMAND
- CHANNEL
- STATUS = STATUSWORD
- Gross weight in units determined by the Metric Parameters
- Net Weight
- Rate of Change
- ADC value (A REAL number between 1.0 and 2.0)

## **Command Table**

| Command | Number<br>(Hex) |  |
|---------|-----------------|--|
| ZERO*   | 1               |  |

# (F

| Command            | Number<br>(Hex) |
|--------------------|-----------------|
| TARECMD*           | 2               |
| WRITENONVOLATILE*  | 4               |
| RELOADNONVOLATILE* | 0x10            |
| GETSTATUS          | 0x80            |
| ENABLEBUTTONCMD**  | 0x20            |
| DISABLEBUTTONCMD** | 0x40            |
| SETDEFAULTPARAMS   | 0x94            |
| CALLOWCMD*         | 0x64            |
| CALHIGHCMD*        | 0x65            |
| C2CALCMD*          | 0x66            |
| WRITEPARAM         | 0x68            |
| READPARAM          | 0x69            |
| WEIGHSYSTEST       | 0x6D            |
| C2SEARCH           | 0x6E            |
| READC2SERIALNUM    | 0x70            |
| READLIVEWEIGHT     | 0x6B            |

NOTE:

\* These commands can be sent through the output table. (See Below)
\*\* Newly added

## **Output Table**

| Output (Commandword) |           |  |
|----------------------|-----------|--|
| 16 bits              | 16 bits   |  |
| Channel 1            | Channel 0 |  |

The least significant 16 bits are a command for Channel 0, the next 16 bits are a command for Channel 1.

Commands are "1 shot", occurring upon a 0-1 transition.

Bit 0x2000 in the STATUSWORD will be set upon completion of the output table comand. Bit 0x4000 will also be set if the command failed. Setting the command word to zero will clear these status bits.

| Error Code List       | SUCCESS<br>OUTOFTOLERANCE<br>NOSUCHCMD<br>C2FAILNODEVS<br>C2FAILCAPEQ                             | 0<br>-3<br>-5<br>-6<br>-7 | (failure, capacities not                                           |  |
|-----------------------|---------------------------------------------------------------------------------------------------|---------------------------|--------------------------------------------------------------------|--|
|                       | HARCALFAILCOUNTS                                                                                  | -8                        | equal)<br>(failure, not enough<br>ADC counts between<br>high, low) |  |
| Timed Out<br>Commands | The ASIC on the HI 1756-WS module requires that a command receive a reply within 65 milliseconds. |                           |                                                                    |  |

command receive a reply within 65 milliseconds. This is not enough time to complete some of the commands. The commands subject to time-out are:

- CALLOWCMD
- C2CALCMD
- WEIGHSYSTEST
- C2SEARCH

The reply to these commands is sent before the commands are actually performed.

To see if a calibration has succeeded, the command "GETSTATUS" can be sent

The data returned by the WEIGHSYSTEST and C2SEARCH commands is actually the data determined by an earlier command. In practice, these commands need to be sent twice.

```
Return Codes See Chapter 7, Troubleshooting.
```

## Calibration Setup Procedures

|    | Setting the Unit of<br>Measure                   | The Unit of measure can be set to either kilograms or<br>pounds. Any weight value input to the module (e.g.<br>CALLOWWEIGHT, SPANWEIGHT) are in the cur-<br>rently selected units. The unit of measure can be set at<br>any time, not just at calibration. Setting the unit of<br>measure before calibrating reminds the user what unit<br>of measure is being displayed. It is important to note<br>that the weigh scale module does not need to be cali-<br>brated again after changing the unit of measure. |
|----|--------------------------------------------------|----------------------------------------------------------------------------------------------------|
|    | Setting the Motion<br>Tolerance Value            | The motion tolerance is the tolerance value used to determine if the scale is in motion.                                                                                                    |
|    | Setting the Zero<br>Tolerance Value              | Sets the range of weights so that the Zero Command works as an offset of the calibrated Zero.                                                                                                    |
| NO | ТЕ:                                              | The amount of weight zeroed off is cumulative. The zero command will fail if the current gross weight plus any previously zeroed amount exceeds the zero tolerance.                                                                                                    |
|    | Setting the Auto<br>Zero Tolerance<br>Value      | When the Auto Zero Tolerance is entered and Auto<br>Zero Tracking is enabled, any weight within the<br>entered tolerance of zero and not in motion will cause<br>the display to automatically read zero.                                                                                                    |
| NO | ТЕ:                                              | The amount of weight zeroed off is cumulative. The<br>auto zero command will fail if the current gross<br>weight plus any previously zeroed amount exceeds the<br>zero tolerance.                                                                                                    |
| NO | TE:                                              | <i>There is a short time delay (at least 1 second) before the Auto Zero Triggers.</i>                                                                                                    |
|    | Setting the<br>Number of<br>Readings<br>Averages | The Number of Averages sets the number of weight<br>readings which will be used to compute the displayed<br>weight. The average is a sliding average so that a new<br>average reading is available for display at every read-<br>ing.                                                                                                    |

Setting the Span Weight Value

The Span Weight is a reference point derived from an actual measured weight. This should not be confused with the Scale Capacity. If you have a 100 pound weight and you place it on the scale, the Span Weight would be 100 pounds.

Setting the WAVERSAVER<sup>®</sup> Value There are 5 selectable levels. 0 provides the least vibration immunity with the fastest response time. 4 provides the most vibration immunity with the slowest response time. Default setting is 2.

| Immunity | Setting |
|----------|---------|
| 7.5 Hz   | 0       |
| 3.5 Hz   | 1       |
| 1.0 Hz   | 2       |
| 0.5 Hz   | 3       |
| 0.25 Hz  | 4       |

# **CHAPTER 5 - CALIBRATION**

| A Brief Description of<br>Chapter 5 | Chapter 5 provides the recommended calibration pro-<br>cedures for the HI 1756 (WS or 2WS) Weigh Scale<br>Module. For the module to work properly, it must be<br>calibrated prior to operation, and it should be re-cali-<br>brated periodically or when not in use for extended<br>periods of time. Be sure to follow all the procedures<br>completely to insure that the weights read by the mod-<br>ule are accurate. Users and service personnel should<br>be familiar with the procedures in this chapter before |                                                                     |                                                                                                    |  |
|-------------------------------------|----------------------------------------------------------------------------------------------------|---------------------------------------------------------------------|----------------------------------------------------------------------------------------------------|--|
|                                     | install                                                                                                    | ling o                                                              | r operating the Weigh Module.                                                                                                    |  |
| NOTE:                               | Do no<br>in ope                                                                                                    | Do not perform a calibration while the application is in operation. |                                                                                                    |  |
| Pre-Calibration<br>Procedures       | Step                                                                                                    | 1.                                                                  | Determine if the load cells have been<br>properly installed. See your load cell I&M<br>manual for proper installation instructions.                                       |  |
|                                     | Step                                                                                                    | 2.                                                                  | An arrown on some sensors and cells indi-<br>cates the correct direction of the applied<br>load. If the arrow points in the wrong<br>direction, reposition the load cell. |  |
|                                     | Step                                                                                                    | 3.                                                                  | Check for Binding on the Load Cell or other parts of the weighing system.                                                                                                 |  |
| <u>CAUTION:</u>                     | BINDING ON A SCALE/VESSEL OR LOAD<br>CELL CAN DENY THE LOAD CELL FREE<br>VERTICAL MOVEMENT AND PREVENT THE<br>INSTRUMENT FROM RETURNING TO THE<br>ORIGINAL ZERO REFERENCE POINT.                                                                                                    |                                                                     | ON A SCALE/VESSEL OR LOAD<br>N DENY THE LOAD CELL FREE<br>L MOVEMENT AND PREVENT THE<br>ENT FROM RETURNING TO THE<br>L ZERO REFERENCE POINT.                              |  |
|                                     | <ul> <li>Mount load cells so that 100% of the load (Vest<br/>w/Contents) passes vertically through a cell. (S<br/>Fig. 5-1)</li> </ul>                                                                                                    |                                                                     | load cells so that 100% of the load (Vessel tents) passes vertically through a cell. (See 1)                                                                              |  |
|                                     | • Verify that nothing is binding the load cell. No, hose, electrical cord, tube, or other object should be draped across the scale/vessel or the load cell.                                                                                                    |                                                                     |                                                                                                    |  |
|                                     | • E                                                                                                    | nsure                                                               | that nothing contacts the scale/vessel                                                                                                    |  |

5-1

other than service wires and piping that have been properly mounted with flexible connectors.

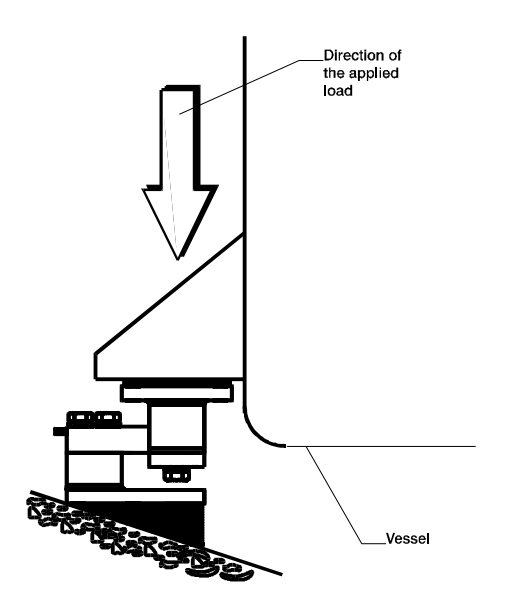

#### FIG. 5-1 PROPERLY INSTALLED LOAD CELL W/NO BINDING

#### Electrical Check Procedures

Load Cell/Point Input/Output Measurements

- Step 4. Typical Load Cell/Point Input/Output Measurements (EXC & SIG Outputs)
  - a. The Weigh Module is designed to supply 5 VDC excitation to as many as eight 350 Ohm load cells/points.
  - b. The expected output from each load cell/point depends on the mV/V rating of the load cell/point and the weight. For example, a 2mV/V load cell/point will respond with a maximum of 10 mVDC at full system weight capacity, which includes the weight of the vessel and the weight of the product as measured by the load cell/point. If the load cell/point will be 10 mVDC at 1000 pounds, the load cell/point will be 10 mVDC at 1000 pounds, 5 mVDC at 500 pounds.

#### Chapter 5 - Calibration

c. A zero reference point will vary from system to system depending on the "Dead Load" of the vessel. "Dead Load" is the weight of the vessel and appurtenances only, with no product loaded. In our example we will assume the dead load to be 500 pounds. (See Fig. 5-2)

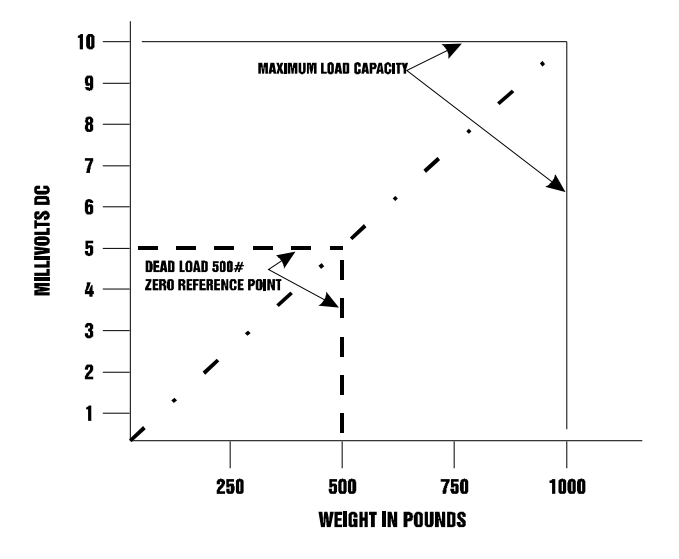

#### FIG. 5-2 MILLIVOLTS/WEIGHT SCALE

Based on the example, the operating range for this scale is 5-10 mVDC with a 500 pound weight range. Understand that after zeroing the instrument, the 0 reading refers to the zero reference point and not absolute 0 mVDC or absolute 0 weight.

Load cell/point measurements are checked with a digital volt meter at the J2 connector on the front of the module or by using INTEGRATED TECHNICIAN with the HI 215IT Junction Box.

> Step 1. Place a load (weight) on the scale or vessel and check to see if the weight reading changes on the ladder logic display in the proper direction.

NOTE:

Load Check

|                                |                                                                                                    | • For example: If the ladder logic dis-<br>play reads 100 pounds and a 20 pound<br>weight is placed on the vessel or<br>scale, the ladder logic display should<br>read 120 or some value over 100.                        |
|--------------------------------|----------------------------------------------------------------------------------------------------|----------------------------------------------------------------------------------------------------|
|                                |                                                                                                    | • If the ladder logic display reads 100 pounds and a 20 pound load is placed on the vessel or scale and the reading is 80 pounds, the reading is going in the wrong direction and indicates some problem with the system. |
|                                |                                                                                                    | • If the ladder logic display is reading improperly or shows no change there is something wrong with the setup.                                                                                                    |
|                                | Step 2.                                                                                                    | If the ladder logic display changed weight<br>in the proper direction, remove the weight<br>and proceed to calibrate the module.                                                                                          |
| C2 Calibration                 |                                                                                                    |                                                                                                    |
| About C2<br>Calibration        | C2 calibration requires C2 load sensors. If you do not have C2 load sensors you must perform a tradition calibration with test weights which we call a Hard Calibration. The Weigh Module reads the performance characteristics of each individual load cell a detects the quantity of load cell(s) in the system. C Calibration can be performed by pressing "The Bu ton" located in the front of the module, or via Aller Bradley RS LOGIX 5000. |                                                                                                    |
| "THE BUTTON" C2<br>Calibration | Step 1.                                                                                                    | Be sure that the parameters have been<br>setup for your weighing process. (See<br>Chapter 4, Setup)                                                                                                    |
|                                | Step 2.                                                                                                    | Open the front door of the module.                                                                                                    |
|                                | Step 3.                                                                                                    | Press and hold "The Button" until the<br>desired Scale LED turns green, and release<br>it when the Scale LED flashes green. (See<br>Fig. 5-3 & 5-4)                                                                       |

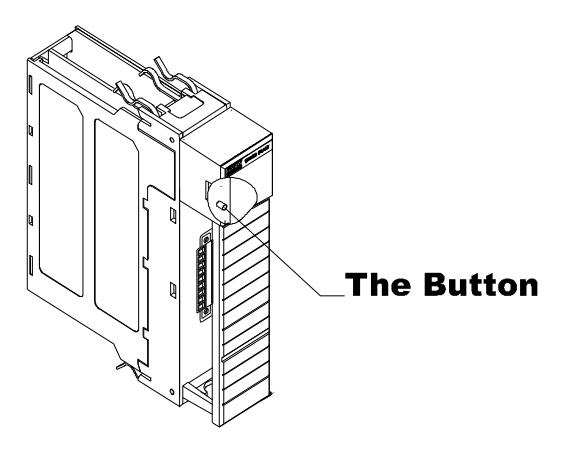

FIG. 5-3 "THE BUTTON" C2 CALIBRATION -HI 1756-WS

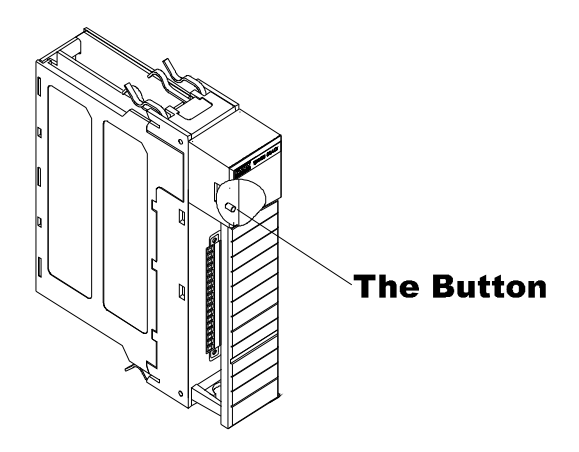

FIG. 5-4 "THE BUTTON" C2 CALIBRATION -HI 1756-2WS

NOTE:

If the module is being calibrated for the first time and you are not sure what parameters to set, use the default parameters which are set by the module at power up. Once the calibration is successful, feel free to change the parameters to meet the requirements of your weighing process. (See Chapter 4 - Setup) Use the Button for calibration at any time after the weighing process parameters have been set.

| Step 4. | Press "The Button" again to perform the |
|---------|-----------------------------------------|
|         | C2 Calibration. Once the calibration is |
|         | completed the Scale LED returns to a    |
|         | steady green.                           |

NOTE:

C2 Calibration Using Ladder Logic

Hard Calibration

Hard Calibration

Procedures

If you do not press the Button again within 20 seconds, the calibration process times out.

Step 1. Check to be sure that the parameters have been setup for your weighing process. (See Chapter 4, Setup)

Step 2. We have provided a Ladder Logic example explaining how to perform the C2 Calibration. The Ladder Logic example is available on the Hardy Instruments Inc. Web Site:

## http://www.hardyinst.com

- Step 3. Click on "Support".
- Step 4. Click on "Sample Programs".
- Step 5. You will find the sample programs under the HI 1756-WS Heading.

Hard Calibration is the traditional method of calibration that uses test weights. Hardy recommends that the test weights total 80 to 100% of the scale capacity.

- Step 1. Place the low calibration weight (the weight can be zero) on the scale.
- Step 2. Send a Cal Low Command (CALLOW-CMD)
  - The Cal Low Command sets the "calLowCount" parameter to the current A/D average counts when doing a hard calibration. An Integrated Technician function gets called during low calibration.
  - Command Number: 0x64 (Hexadecimal)
  - Channel Number: 0 or 1
  - Number of Elements: 8

- For more information on the Cal Low Command go to Chapter 4, Setup, page 4-11.
- Step 3. If you used a weight remove it from the scale.
- Step 4. Place the high (Span) calibration weight on the scale.
- Step 5. Send a Cal High Command (CAL-HIGHCMD).
  - The Cal High Command Sets the Span Weight parameter to the current A/D average counts when doing Hard CAL.
  - Command Number: 0x65 (Hexadecimal)
  - Channel Number: 0 or 1
  - Number of Elements: 8
  - For more information on the Cal High Command go to Chapter 4, Setup, page 4-12.
- Step 6. Remove the weight from the scale.Step 7. Send a Write Non-Volatile Command

(WRITENONVOLATILE).

- The Write Non-Volatile Command causes all parameters (including calibration constants) to be saved to the non-volatile memory.
- Command Number: 4 (Hexadecimal)
- Channel Number: 0 or 1
- Number of Elements: 8
- Step 1. Check to be sure that the parameters have been setup for your weighing process. (See Chapter 4, Setup)
- Step 2. We have provided a Ladder Logic example explaining how to set the weigh process parameters. The Ladder Logic example is

Hard Calibration Ladder Logic Example meant to provide a ladder logic model only. Your application may vary and the example may or may not meet your requirements.

- Step 3. The Hard Calibration Ladder Logic Example is located at the Hardy Instruments Inc. Web Site. If you have access to the Internet:
  - a. Type the following URL:

## http://www.hardyinst.com

- b. Click on the Support button.
- c. Click on Sample Programs.
- d. Click on the pull down menu for the product you are calibrating.
- e. Click on the Ladder Logic Example for the HI 1756-WS Weigh Module, Hard Calibration.
- Step 4. If you do not have access to the Internet, call your local Hardy representative or Hardy Instruments, Customer Support and we will forward you a hard copy of the calibration ladder logic explanation and ladder logic example.

# **CHAPTER 6 - OPERATING PROCEDURES**

# A Brief Description of Chapter 6

Chapter 6 covers the operation of the HI 1756 (-WS and -2WS) Weigh Scale Modules. The Operating Procedures include Reading data transferred to the PLC from the weigh scale module. (See Fig. 6-1)

| Module Prop               | perties - Local:3 (1756-MODULE 1.1 | 0                                                 | X           |
|---------------------------|------------------------------------|---------------------------------------------------|-------------|
| General Conr              | nection Module Info Backplane      |                                                   |             |
| Type:                     | 1756-MODULE Generic 1756 Module    |                                                   |             |
| Vendor:<br>Na <u>m</u> e: | Allen-Bradley<br>hardy             | - Connection Parameters -<br>Assembly<br>Instance | y<br>Size:  |
| Description               | ×                                  | Input: 101<br>Output: 146                         | 11 (32-bit) |
| Comm Eormat               | Data - REAL                        | Configuration: 241                                | 0 📫 (8-bit) |
| Sjot:                     | 3                                  | Status Input:                                     |             |
|                           |                                    | Status Output:                                    |             |
| Status: Offline           | OK                                 | Cancel Ap                                         | ply Help    |

## FIG. 6-1 COMMUNICATION CONFIGURATION DIALOG BOX

| Input Data |         | This is the discrete input data which is in module defined data type, LOCAL:X:I (where X is the slot number). (See Fig. 6-2) |   |  |
|------------|---------|----------------------------------------------------------------------------------------------------|---|--|
|            | #0*     | Bits 15-0: STATUSWORD for Channel 0<br>Bits 31-16: STATUSWORD for Channel 1                                                  |   |  |
|            | #1      | Gross Weight:                                                                                                    | 5 |  |
|            | #2      | Net Weight:                                                                                                    | 6 |  |
|            | #3      | Rate of Change:                                                                                                    | 7 |  |
|            | #4      | loadcellcurrent (milliamps):                                                                                                 | 8 |  |
|            | #9, #10 | TimeStamp                                                                                                    |   |  |
| NOTE:      |         | The TimeStamp is a 64 bit integer, giving the system time in microseconds                                                    |   |  |

| s | Scope: george(controller) 💌 Show: Show All 💌 Sort: Tag Name 💌 |                    |                                 |       |             |  |  |  |
|---|---------------------------------------------------------------|--------------------|---------------------------------|-------|-------------|--|--|--|
|   | Ρ                                                             | Tag Name 🛛 🗸       | Туре                            | Style | Description |  |  |  |
|   |                                                               | -Local:3:I         | AB:1756_MODULE_REAL_44Bytes:1:0 |       |             |  |  |  |
| ► |                                                               | –-Local:3:1.Data   | REAL[11]                        | Float |             |  |  |  |
|   |                                                               | -Local:3:1.Data[0] | REAL                            | Float |             |  |  |  |
|   |                                                               | -Local:3:1.Data[1] | REAL                            | Float |             |  |  |  |
|   |                                                               | -Local:3:1.Data[2] | REAL                            | Float |             |  |  |  |
|   |                                                               | -Local:3:1.Data[3] | REAL                            | Float |             |  |  |  |
|   |                                                               | -Local:3:I.Data[4] | REAL                            | Float |             |  |  |  |
|   |                                                               | -Local:3:1.Data[5] | REAL                            | Float |             |  |  |  |
|   |                                                               | -Local:3:1.Data[6] | REAL                            | Float |             |  |  |  |
|   |                                                               | -Local:3:1.Data[7] | REAL                            | Float |             |  |  |  |
|   |                                                               | -Local:3:1.Data[8] | REAL                            | Float |             |  |  |  |
|   |                                                               | -Local:3:1.Data[9] | REAL                            | Float |             |  |  |  |
|   |                                                               | Local:3:I.Data[10] | REAL                            | Float |             |  |  |  |

#### FIG. 6-2 DISCRETE DATA

# **CHAPTER 7 - TROUBLESHOOTING**

| A Brief Description of<br>Chapter 7                                           | Chapter 7 covers troubleshooting and problem resolu-<br>tion. Maintenance personnel and users should be<br>familiar with Chapter 7 before attempting to repair the<br>HI 1756-WS or HI 1756-2WS.                                                                                                    |  |
|-------------------------------------------------------------------------------|----------------------------------------------------------------------------------------------------|--|
| Scale LED stays off<br>when Performing a C2<br>Calibration with The<br>Button | If the scale LED does relight when running C2 Cali-<br>bration (pressing the button), there is probably a hard-<br>ware problem. Contact Hardy Customer Support for<br>assistance.                                                                                                    |  |
| Scale LED is Flashing<br>Red                                                  | Solution: Check all the connections to be sure they are securely fastened. Securely fasten any loose connections.                                                                                                    |  |
| Return Codes                                                                  | When any command is sent to the HI 1756 WS mod-<br>ule using an MSG instruction, a returned status indi-<br>cates whether the module passed or failed. It also<br>provides a reason code if it failed.                                                                                                    |  |
|                                                                               | Fig 7-1 shows the over-all process. There are three possible status returns for most commands: 0 (pass or success), a positive value (status or condition code), or a negative value (error code). Fig 7-1 separates out the Write Parameters command for which a return value, if not 0, is the index value of the first parameter that is out of tolerance. Values for the Write Parameters command are displayed on the figure. |  |
|                                                                               | Fig 7-2 expands on the positive and negative values<br>shown as A1 and A2 in Fig 7-1. It shows sequence<br>numbers for a definition (B#) and the action to take<br>(C#) for each code. For example B1 is listed as a defi-<br>nition and C1 as an action. Table 1 uses the same<br>sequence numbers to provides the detailed informa-<br>tion for each definition and action listed in Fig 7-2.                                    |  |

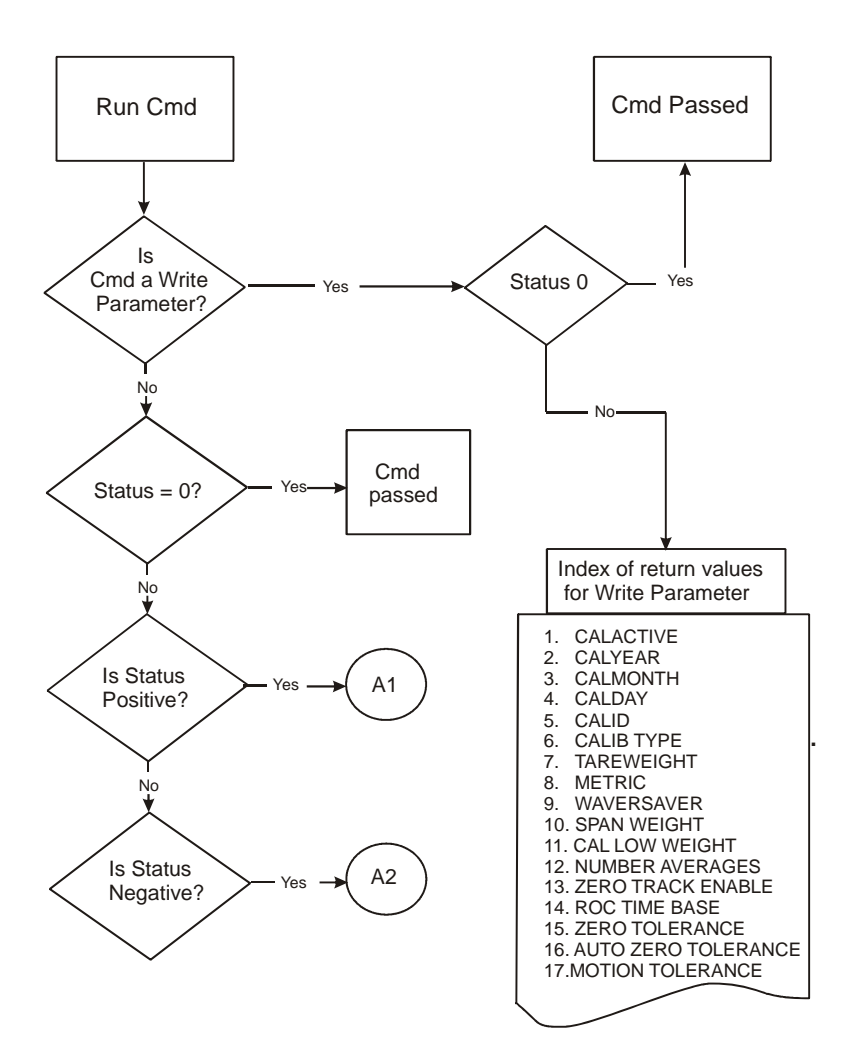

FIG. 7-1 COMMAND RETURN PROCESS

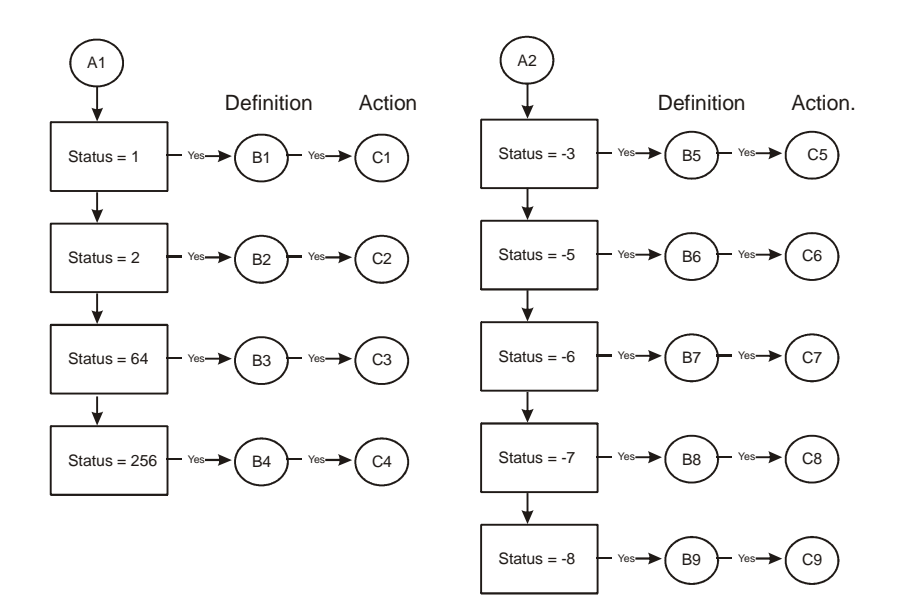

#### FIG. 7-2 COMMAND DEFINITIONS AND ACTIONS

| Name / Code #     | Definition                                                                                                    | Action                                                                                                    |
|-------------------|----------------------------------------------------------------------------------------------------|----------------------------------------------------------------------------------------------------|
| erroradconvert 1  | <b>B1:</b> Load cell input out of range<br>(i.e., voltage not 0-15 mV and<br>flashing red LED will display).<br>Can result from overloaded or<br>mismounted load cell.In this<br>state weight readings do not<br>repond to changes. | C1: Check the voltage levels to<br>the module from each load cell. +5<br>V for excitation and sense lines<br>and 0 - 15 mV on signal lines. If<br>voltage is bad, to find a problem<br>load cell, disconnect each one at<br>the summing box. |
| erroradfailure 2  | <b>B2:</b> Output from the A/D converter to processor is bad. The module shows a solid red LED.                                                                                                    | <b>C2:</b> Contact Customer Support to return module for repair.                                                                                                    |
| statusinmotion 64 | <b>B3:</b> The rate of scale weight change over 1 second exceeds the motion tolerance setting. If the setting is too low, motion may be indicated when no changes are occurring.                                                    | <b>C3:</b> If the weight is actually changing, stabilize it. If not, increase the motion tolerance setting until the motion bit goes off with static weight.                                                                                 |

# HI 1756-WS MANUAL

| Name / Code #           | Definition                                                                                                    | Action                                                                                                    |
|-------------------------|----------------------------------------------------------------------------------------------------|----------------------------------------------------------------------------------------------------|
| erroreepromwrite<br>256 | <b>B4:</b> Module cannot write (save settings) to non-volatile memory. EEPROM is probably bad.                                                                                                    | <b>C4:</b> Contact Customer Support to return module for repair.                                                                                                    |
| success - 0             | Command passed. No errors                                                                                                    | None                                                                                                    |
| outoftolerance -3       | <ul> <li>B5:</li> <li>1. Occurs with the Zero cmd when zeroing the current weight exceeds the tolerance limit.</li> <li>2. Occurs with the Read C2 sensor serial number cmd if the sensor number is out of range.</li> </ul>                                             | <ul> <li>C5:</li> <li>1. Recalibrate the scale, remove weight causing the deviation from the calibration zero point, or increase the zero tolerance limit, but do not set the limit so high that the batch could be out of tolerance.</li> <li>2. Check the C2 sensor numbers entered to ensure that they match the actual C2 censors.</li> </ul> |
| nosuchemd - 5           | <b>B6:</b> The command number is invalid                                                                                                    | <b>C6:</b> Check the comand code to see if the sent command number exists.                                                                                                    |
| c2failnodevs - 6        | <b>B7:</b> When trying to do a C2 calibration, the module cannot read the data from the load cells.                                                                                                    | <b>C7:</b> Check the wiring to ensure proper connections and orientation. Find the problem load cell by disconnecting them at the summing box.                                                                                                    |
| c2failcapeq - 7         | <b>B8:</b> C2 load cells have unequal cap-acities due to either the use of mismatched load cells or faulty C2 programming.                                                                                                    | <b>C8:</b> Run the Read C2 Sensor cmd<br>for each load cell and check for<br>difference. Find a problem load<br>cell by disconnecting each one at<br>the summing box.                                                                                                    |
| harcalfailcounts -8     | <b>B9:</b> Too few A/D counts<br>between zero and span points<br>during hard calibration. Scale<br>input may be higher at the low<br>cal point than previous high cal<br>point. (Cell in-put must change<br>by a minimum amount between<br>the low and high cal points.) | <b>C9:</b> Add weight to scale and see if readings increase. Check voltages as in erroradconvert. If error is on Cal Low cmd, try placing weight on the scale and running Cal High before running Cal Low.                                                                                                    |

#### Mechanical Inspection

See Fig. 7-1

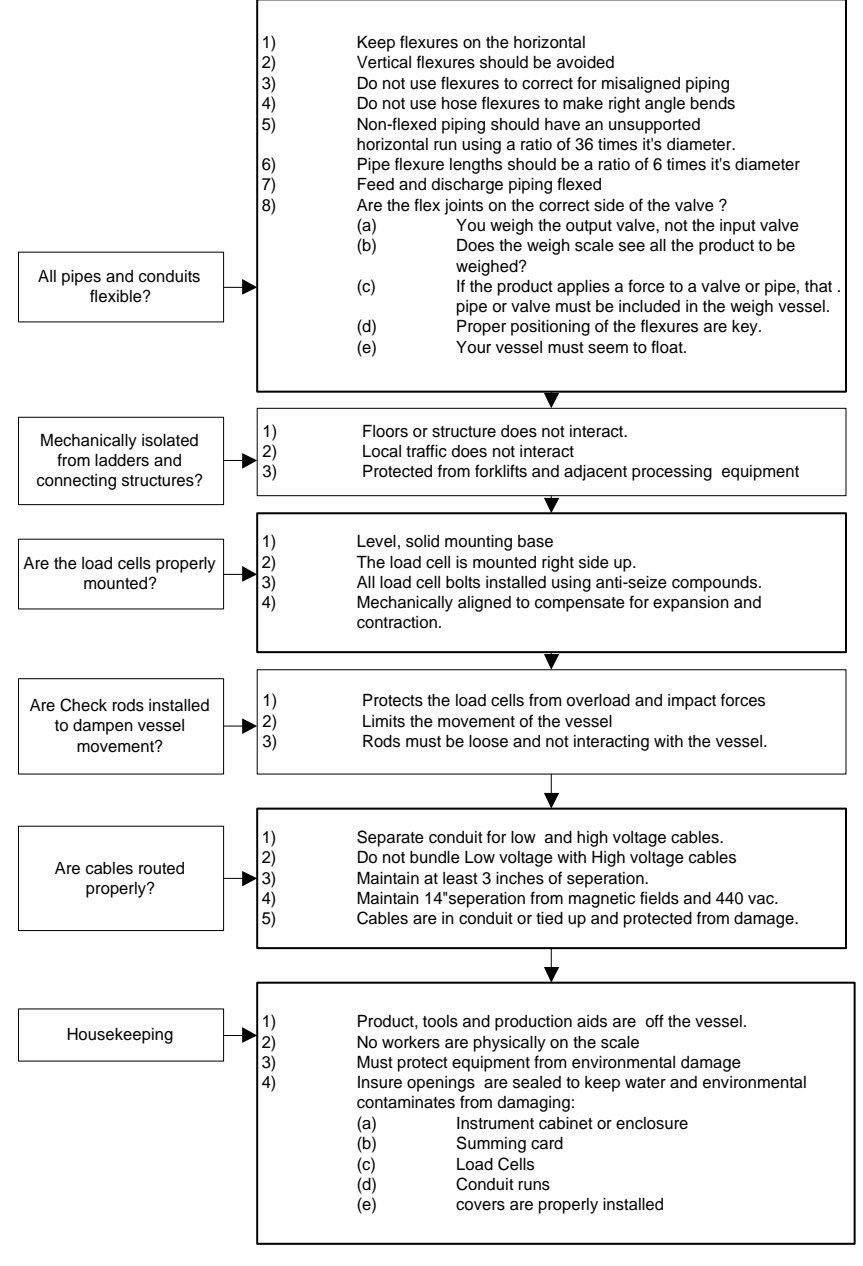

FIG. 7-3 MECHANICAL INSPECTION

#### Load Sharing and Load Sensor Checkout

See Figure 7-4

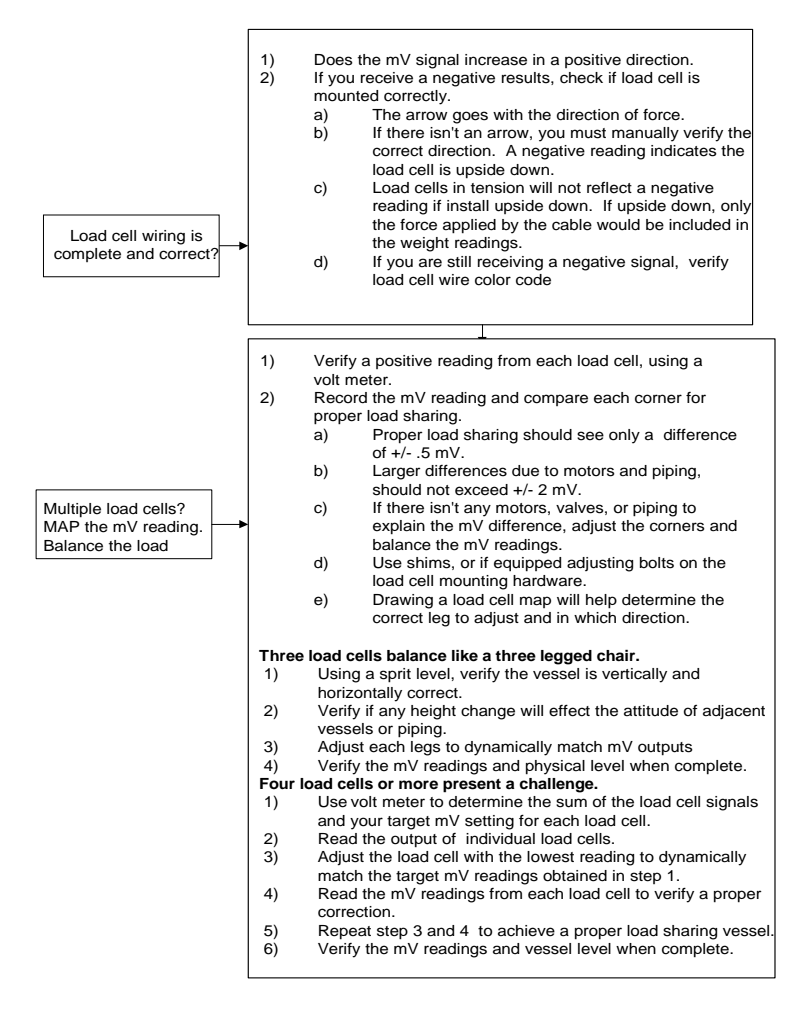

#### FIG. 7-4 LOAD SHARING AND LOAD SENSOR CHECKOUT

See Figure 7-5

#### Guidelines for Instabilities on Formerly Operating Systems

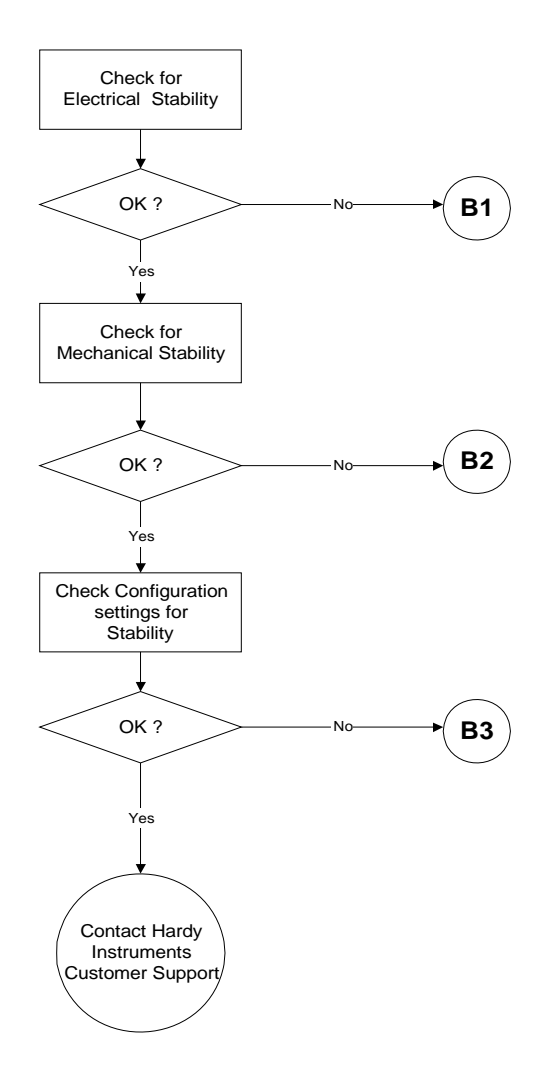

#### FIG. 7-5 GUIDELINES FOR INSTABILITIES ON FORMERLY OPERATING SYSTEMS

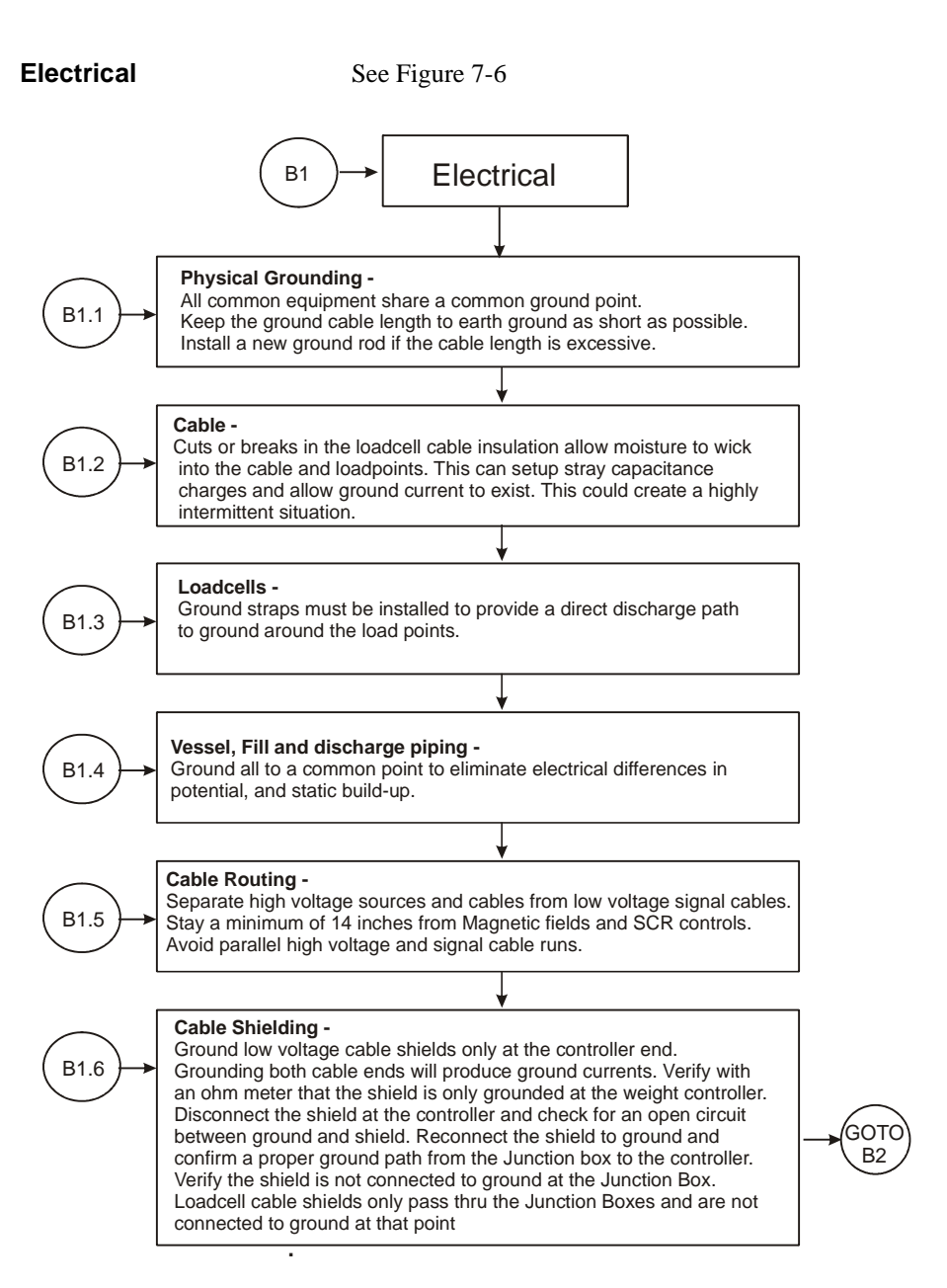

## FIG. 7-6 GUIDELINES FOR INSTABILITIES ON FORMERLY OPERATING SYSTEMS - ELECTRICAL

#### Mechanical Stability and Configuration Settings

See Figure 7-7

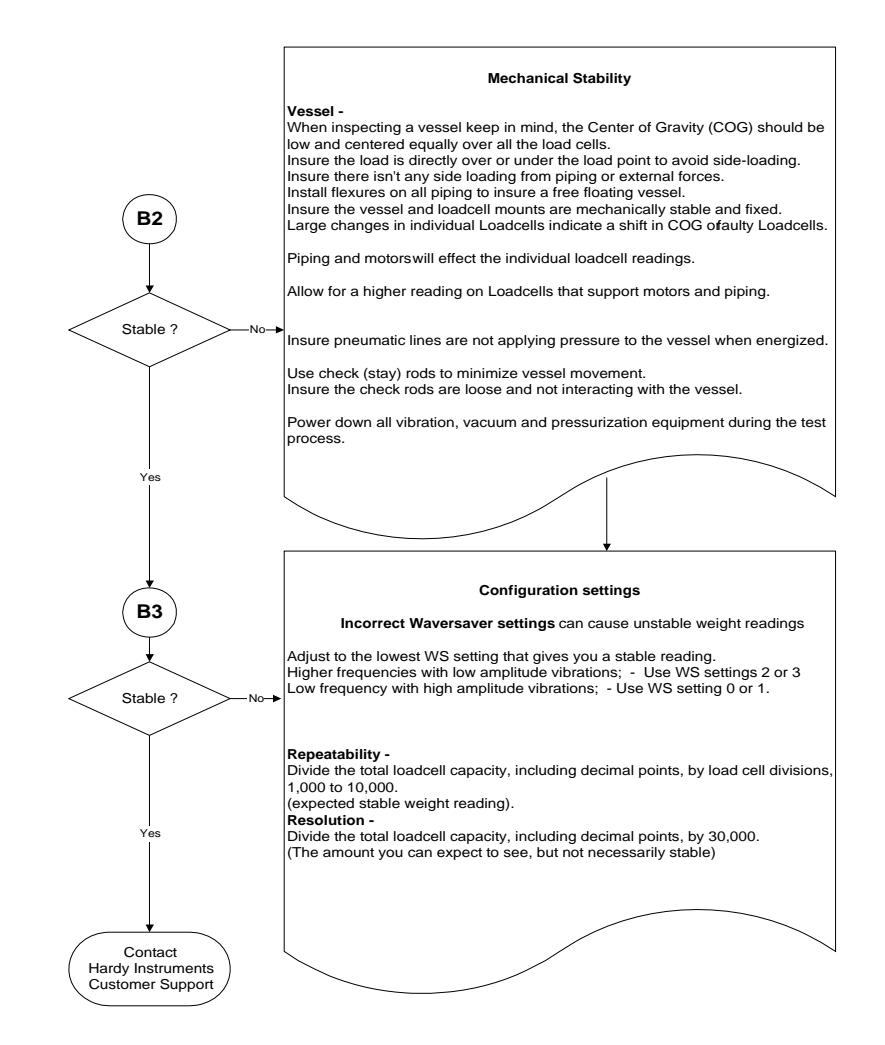

#### FIG. 7-7 MECHANICAL STABILITY AND CONFIGURATION SETTINGS
### Index

## Symbols

"dead" loads 1-2 "The Button" 1-2 "THE BUTTON" C2 Calibration 5-4

## Numerics

1756 RTA (Remote Termination Assembly 2-3 350 Ohm load cells/points 5-2 5 VDC excitation 5-2

# A

A Brief Description of Chapter 2 2-1 A Brief Description of Chapter 3 3-1 A Brief Description of Chapter 4 4-1 A Brief Description of Chapter 5 5-1 A Brief Description of Chapter 6 6-1 A Brief Description of Chapter 7 7-1, 7-8 A/D average counts 4-14, 5-7 abnormal mechanical forces 1-4 About C2 Calibration 5-4 About Hardy Manuals 1-1 About Parameters 4-8 About the Module I/O Connector 3-4 AC or high voltage DC module 3-2 Allen-Bradley Control/Logix® 1-2 Allen-Bradley RSLinx<sup>TM</sup> 4-1 Allen-Bradley's RS Logix 5000 4-1 analog to digital converter 1-2 Approvals 2-2 Auto Zero Tolerance 1-5 Auto Zero Tracking 1-5 Averages 2-1

### B

Backplane Current Load 2-2

Backplane Input Voltage 2-2 Backplane Power Load 2-2 Before signing 3-1 Binding 5-1

# С

C2 Cal Command (C2CALCMD) 4-14, 4-15 C2 Calibration 5-4 C2 Calibration Input 2-2 C2 Calibration Output 2-2 C2 Calibration Using Ladder Logic 5-6 C2 load sensors 5-4 C2<sup>®</sup> Calibration 1-3 C2FAILCAPEQ 4-21 **C2FAILNODEVS 4-21** C2ROM 4-17 C2SEARCH 4-21 C2SWITCH 4-17 Cable lengths 2-2 Cal High Command 5-7 Cal High Command (CALHIGHCMD) 4-14 Cal Low Command 5-6 Cal Low Command (CALLOWCMD 4-13 Calibration Setup Procedures 7-5 calLowCount" parameter 5-6 **CALLOWWEIGHT 4-21** CHANNEL 4-17 Channel Number 4-12 Class Name 4-2, 4-11 Command Number 4-12 Command Table 4-19 Commands 4-11 Common-Mode Rejection 2-1 Common-Mode Voltage Range 2-2 **Configuration 1-2** configuration data 4-4 ControlLogix Chassis 3-2

ControlLogix I/O 1-2 Conversion Rate 2-1 Customer Support Department 1-1

# D

damaged load sensors 1-4 Dead Load 5-3 Default Parameters 2-3 Description 1-2 Digital Volt Meter 1-4 Digital Voltmeter 2-2 DINT 4-8 discrete input data 6-1 dual channel 1-2 DVM 1-4 DVM readings 1-4

## Е

Electrical 7-8 Electrical Check Procedures 5-2 electrostatic discharge 3-1 Environmental Requirements 2-2 Error Code List 4-21 Error Return Value 4-12 Error Return Values 4-12 EXC & SIG Outputs 5-2 Excitation Monitor 1-3, 2-1 excitation wire(s) 1-3

#### F

Filling Operation is a Gain-in-Weight process 7-3 flexible connectors 5-1

#### G

GETSTATUS 4-21 Guidelines for Instabilities on Formerly Operating Systems 7-7

# H

HARCALFAILCOUNTS 4-21, 7-4 Hard CAL 4-14, 5-7 Hard Calibration 5-6 Hard Calibration Ladder Logic Example 5-7 HARDCALFAILCOUNTS 4-14 Hardy HI 215IT Junction Box 3-9 Hardy Instruments C2 certified load sensors 1-3 Hardy Load Sensor with C2 3-6 HI 1756 Remote Terminal Assembly 3-7 HI 215IT Junction Box 1-4 HI 215IT Series Junction Box 1-4, 2-3, 3-4 high voltage cables 3-2 http //www.hardyinst.com 5-6

Humidity Range 2-2

# I

I/O Config folder 4-2 Illegal values 4-4 INDEXOUTOFRANGE 4-21, 7-4 Industry Standard Load Cells 3-6 Input 2-1 Input Data 6-1 install 1-1 Installing the HI 1756-WS (-2WS) 3-1 Installing the Module I/O Connector 3-4 Instance Name 4-2, 4-11 Integrated Technician 5-3 Integrated Technician<sup>TM</sup> 1-3 IT 1-3 IT Junction box 1-4

## L

ladder logic 1-1 ladder logic display 5-4 Ladder Logic example 5-6

#### <u>Index</u>

LEDS 4-2 Load Cell Excitation 2-2 Load Cell Wiring Diagrams 3-6 Load Cell/Point Input/Output Measurements 5-2 Load Check 5-3 Load Sharing and Load Sensor Checkout 7-6 loose connections 3-4

## M

Mechanical Inspection 7-5 Mechanical Stability and Configuration Settings 7-9 Message Type 4-2, 4-11 Model and Serial number 3-1 Module Properties 4-3 mV 1-4 mV/V rating 5-2 mV/V readings 1-4

## Ν

NEVER touch the connector pins 3-2 Non-Linearity 2-1 NOSUCHCMD 4-21, 7-4 NOTALLOWED 4-21 Number of Elements 4-12

## 0

OK Module Status LED 4-2 Operating Temperature Range 2-2 Optional Equipment 2-3 OUTOFTOLERANCE 4-12, 4-21 Output Table 4-20 Overview 1-1

## P

Parameters 4-8 Parameters for the HI 1756-WS (-2WS) Module 4-8 PCB Guides 3-2

Perform Integrated Technician Tests (WEIGHSYSTEST) 4-15 pin-out diagram 3-4 Pre-Calibration Procedures 5-1 Processor Releases 3-2

# R

Read C2 Sensor Serial Number (READC2SERIALNUM) 4-17 Read Live Weight (READLIVEWEIGHT) 4-19 Read Parameters (READPARAM) 4-18 Read Status of Module (GETSTATUS) 4-18 Reading data 6-1 **REAL 4-8** Reload Non-Volatile (RELOADNONVOLATILE) 4-13 Remote Rack 1-2 Remote Terminal Assembly 3-4 Remote Termination Assembly 1-1 Removing the Module from the Chassis 3-3 Report any damage 3-1 **Resolution 2-1** Return to Zero Test 1-4 **RPI 4-3** RSLinx<sup>TM</sup> Lite 4-1 **RTA Cable Assemblies 2-3** RTA Cable Assembly 3-8

# S

Sample Programs 5-6 Scale Capacity 4-22 Scale Data LEDs 4-2 Scale LED does not Come Back on 7-1 Scale LED is Flashing Red 7-1 Search for C2 Load Sensors (C2SEARCH) 4-16 Set Default Parameters (SETDEFAULTPARAMS) 4-13 Setting the Auto Zero Tolerance Value 4-22 Setting the Motion Tolerance Value 4-22 Setting the Number of Readings Averages 4-22 Setting the Span Weight Value 4-22

#### <u>Index</u>

Setting the Unit of Measure 4-21 Setting the WAVERSAVER Value 4-22 Setting the Zero Tolerance Value 4-22 Setting Up Communications Between the PLC and the HI 1756-WS (-2WS) 4-2 Setup 1-2 Span Weight 4-22 Span Weight 4-22 Span Weight paramete 4-14, 5-7 SPANWEIGHT 4-21 Specifications 1-1 Specifications for a Standard HI 1756-WS 2-1 STATUSWORD 4-12, 4-14 Storage Temperature Range 2-2 Structure (ITECHTEST) 4-15 SUCCESS 4-21

## Т

Tare Command (TARECMD) 4-12 Temperature Coefficient 2-2 Timed Out Commands 4-21

#### U

Unpacking 3-1 Uses CalLowWeight 4-14

#### V

volatile memory 4-13

#### W

WAVERSAVER® 1-3, 2-1 Weighing System Test 1-4 Weighing System Tests 1-4 WEIGHSYSTEST 4-21 wrist-strap grounding device 3-1 Write Non-Volatile Command 5-7 Write Non-Volatile Command (WRITENONVOLATILE) 4-12, 4-13, 5-7

Write Parameters (WRITEPARAM) 4-18

Z Zero Command (ZEROCMD) 4-12

# **GLOSSARY OF TERMS**

| ACCURACY                | Closeness of a reading to the actual value of the quan-<br>tity being measured.                                                                                                    |
|-------------------------|----------------------------------------------------------------------------------------------------|
| ALARM                   | Indication of a tolerance deviation.                                                                                                    |
| APPURTENANCE            | Any added equipment other than the weigh vessel, platform scale or feeder. Pipes, Valves etc.                                                                                                    |
| AUTO ZERO<br>TOLERANCES | Automatic version of Zero Tolerance which is the<br>limit for enabling the module to zero off the weight<br>automatically. This is not used unless you have the<br>Zero Track Enable bit set to on. If used, Gross weight<br>will zero whever gross weight is within the auto zero<br>tolerance and the scale is not in motion. |
| BAUD RATE               | Baud rates are used as a measure of how fast serial data is transmitted. (BIT/SEC). The higher the number the faster the data is sent between 2 devices.                                                                                                    |
| <b>BI-DIRECTIONAL</b>   | A capability used to transmit data in either direction at<br>the same time, for example: to or from the instrument.                                                                                                    |
| CAL DAY                 | Day of the last calibration (if entered).                                                                                                    |
| CAL ID                  | Operator ID or initials of the person doing the calibra-<br>tion (if entered).                                                                                                    |
| CAL LO WEIGHT           | Amount of test weight used (normally zero) for the<br>low point during hard calibration or reference point<br>during C2 calibration.                                                                                                    |
| CAL MONTH               | Month of the last calibration (if entered).                                                                                                    |
| CAL TYPE                | Type of calibration last performed.                                                                                                    |
| CAL YEAR                | Year of the last calibration (if entered).                                                                                                    |
| CHANNEL                 | Designates the channel the command is being run on.<br>Single channel modules channel is always 0. Dual<br>channel modules, the first channel is always 0 and the<br>second channel is always 1.                                                                                                    |

| CHANNEL ACTIVE             | A parameter that turns the channel off/on. If channel<br>is set to 0 it is off or inactive. If channel is set to 1 it is<br>on or active.                                                                                                    |
|----------------------------|----------------------------------------------------------------------------------------------------|
| COMMAND                    | A request made by the host computer (PLC) to per-<br>form an Action. This consists of either number or let-<br>ter command designators.                                                                                                    |
| CAPACITY                   | The maximum weight that can be placed on a scale or balance.                                                                                                    |
| CHECK WEIGHING             | Comparing a weight against limits to determine if the weight is within preset limits.                                                                                                    |
| CLEAR KEY                  | A key used to clear data or formats entered into a menu.                                                                                                    |
| DEAD BAND                  | A value used to prevent relay chatter once the setpoint is reached.                                                                                                    |
| DEAD LOAD                  | Weight of hopper assembly or platform assembly sit-<br>ting on top of load cells.                                                                                                    |
| DECIMAL POINT<br>POSITION  | Menu item used to set the decimal point position for all display readouts.                                                                                                    |
| DISPENSER                  | Dispensing is a Loss-in-Weight process. The Dis-<br>penser measures the weight loss out of a vessel until a<br>pre-configured weight set point has been reached                                                                                                    |
| DISPLAY                    | A device used to show information from the instru-<br>ment.                                                                                                    |
| ENGINEERING UNITS          | Pounds (lbs), Kilograms (kg), ounces (oz, grams (g)                                                                                                    |
| ELECTROSTATIC<br>DISCHARGE | Electrostatic Discharge is an electric charge (static<br>electricity) which occurs when an electrically charged<br>object such as a person, touches an HI 3000 Series<br>Instrument. to avoid damage to personnel and to the<br>unit, a grounded static control wrist strap should<br>always be worn when opening and/or servicing an<br>instrument. |

| E-MAIL                                                                      | Short for electronic mail, the transmission of mes-<br>sages over communications networks.                                                                                                    |
|-----------------------------------------------------------------------------|----------------------------------------------------------------------------------------------------|
| ENTER KEY                                                                   | This key is used to accept user input into the memory.                                                                                                    |
| EPROM                                                                       | Electrically Programmable Read-only Memory.                                                                                                    |
| ERROR                                                                       | A message that indicates an unacceptable input has been entered.                                                                                                    |
| EVEN                                                                        | A parity configuration.                                                                                                    |
| EXCITATION                                                                  | DC voltage supplied to the load cell for power.                                                                                                    |
| FILLER                                                                      | Filling is a Gain-in-Weight process. The Filler mea-<br>sures the weight gain into a vessel until a pre-config-<br>ured weight set point has been reached.                                                                                                    |
| FULL-SCALE                                                                  | Full scale input as defined by instrument and load cell parameters. Example: 3mV/V load cell @ 10 volts = 30mV full scale.                                                                                                    |
|                                                                             |                                                                                                    |
| GRADUATION SIZE                                                             | Minimum increment displayed by the instrument                                                                                                    |
| GRADUATION SIZE<br>GROSS WEIGHT                                             | Minimum increment displayed by the instrument<br>An overall weight exclusive of tare deductions.<br>Weight of material plus container.                                                                                                    |
| GRADUATION SIZE<br>GROSS WEIGHT<br>IBC                                      | Minimum increment displayed by the instrument<br>An overall weight exclusive of tare deductions.<br>Weight of material plus container.<br>Intermediate Bulk Container                                                                                                    |
| GRADUATION SIZE<br>GROSS WEIGHT<br>IBC<br>INTERNET                          | Minimum increment displayed by the instrument<br>An overall weight exclusive of tare deductions.<br>Weight of material plus container.<br>Intermediate Bulk Container<br>The Internet is a system of linked networks that are<br>worldwide in scope and facilitate data communication<br>services such as remote login, file transfer, electronic<br>mail, the World Wide Web and newsgroups.                                                                                                    |
| GRADUATION SIZE<br>GROSS WEIGHT<br>IBC<br>INTERNET<br>INTRANET              | <ul> <li>Minimum increment displayed by the instrument</li> <li>An overall weight exclusive of tare deductions.</li> <li>Weight of material plus container.</li> <li>Intermediate Bulk Container</li> <li>The Internet is a system of linked networks that are worldwide in scope and facilitate data communication services such as remote login, file transfer, electronic mail, the World Wide Web and newsgroups.</li> <li>An intranet is a private network utilizing Internet-type tools, but available only within that organization.</li> </ul>                                                                                                    |
| GRADUATION SIZE<br>GROSS WEIGHT<br>IBC<br>INTERNET<br>INTRANET<br>KILOGRAMS | <ul> <li>Minimum increment displayed by the instrument</li> <li>An overall weight exclusive of tare deductions.</li> <li>Weight of material plus container.</li> <li>Intermediate Bulk Container</li> <li>The Internet is a system of linked networks that are worldwide in scope and facilitate data communication services such as remote login, file transfer, electronic mail, the World Wide Web and newsgroups.</li> <li>An intranet is a private network utilizing Internet-type tools, but available only within that organization.</li> <li>A unit of mass in the metric system. Equal to 1000 grams or 2.2046 pounds. "kg" represents kilograms on the display.</li> </ul> |

| LED                                 | Light Emitting Diode. these are used as status indicators.                                                                                                    |
|-------------------------------------|----------------------------------------------------------------------------------------------------|
| LOAD CELL                           | A device which produces output signal proportional<br>to the applied weight or force. Also called a strain<br>gauge.                                                                                                    |
| MENU                                | A set of prompts used to configure the instruments.                                                                                                    |
| MENU DRIVEN                         | Operational prompts suppled in common language via<br>the system display to guide an operator through a pro-<br>cedure.                                                                                                    |
| METRIC                              | Unit of measure selection for weight readings, either lbs or kgs. Set 0 for lbs, 1 for kgs.                                                                                                    |
| MICROPROCESSOR                      | A semiconductor device that performs control, input/<br>output, arithmetic and logical operations by executing<br>instructions obtained from memory sources.                                                                                                    |
| MIDPOINT<br>LINEARITY<br>CORRECTION | Allows operator to "BEND" the response of an instru-<br>ment to match a non-linear input.                                                                                                    |
| MOTION                              | The amount of allowable deviation between consecu-<br>tive readings before a weighment is accepted as being<br>complete.                                                                                                    |
| MOTION TOLERANCE                    | Weight parameter setting required to indicate the weight is changing on the scale and the scale is in motion. The module takes the current reading and compares this reading with the reading taken a second earlier. If the difference is greater thatn the Motion Tolerance setting, the module indicates that the scale is in motion. The motion tolerance setting should be set so that it is greater than any fluctuation seen on the scale with no weight changing but low enough to indicate motion with the slowest actual increase or decrease of product weight on the scale. Use to get an indication when product is still flowing to prevent redings before a process is done. |
| NEMA 4                              | An enclosure that is water tight, dust tight and usable<br>bother indoors and outdoors. Will protect the enclosed                                                                                                    |

|                                      | equipment against spalshing water, seepage of water,<br>falling or hose-directed water and severe external<br>condensation.                                                                                                    |
|--------------------------------------|----------------------------------------------------------------------------------------------------|
| NEMA 4X                              | An enclosure that is water tight, dust tight and usable<br>both in doors and outdoors. Will protect the enclosed<br>equipment against splashing water, seepage of water,<br>falling or hose directed water and severe external con-<br>densation. Corrosion Resistant.                          |
| NODE                                 | A node is an active device connected to the network,<br>such as an HI 3000 Instrument, computer or a printer.<br>A node can also be a piece of networking equipment<br>such as a hub, switch or a router.                                                                                       |
| NET WEIGHT                           | Gross Weight minus the Tare Value.                                                                                                    |
| NON-LINEARITY                        | A deviation of an instrument response from a straight line.                                                                                                    |
| NUMBER OF<br>READINGS PER<br>AVERAGE | The number of weight readings used to compute the displayed weight.                                                                                                    |
| ODD                                  | A parity configuration.                                                                                                    |
| OPTION                               | A device not supplied with a standard instrument.                                                                                                    |
| OPTION SLOT                          | A location used to install an option card.                                                                                                    |
| PARITY                               | A binary digit error correction appended to an array of<br>bits to make the sum of all the bits always odd or<br>always even. The quality of being either odd or even.<br>The fact that all numbers have a parity is commonly<br>used in data communications to ensure the validity of<br>data. |
| POUNDS                               | A unit of mass in the Avoirdupois System. Equal to 16 ounces or 0.4536 kilograms.                                                                                                    |
| РОР                                  | Short for <b>P</b> ost <b>O</b> ffice <b>P</b> rotocol, a protocol used to retrieve e-mail from a mail server.                                                                                                    |

| PREACT                  | The number of units above or below the set point<br>value of which the relay will trip. Use as an "in flight"<br>compensation value.                                                                                                    |
|-------------------------|----------------------------------------------------------------------------------------------------|
| PREVIOUS KEY            | A key used to step back through menus.                                                                                                    |
| PROMPTS                 | Instructions or options presented in a menu by the instrument.                                                                                                    |
| PROTOCOL                | Network protocols are standards that allow computers<br>to communicate. A protocol defines how computers<br>identify one another on a network, the form that the<br>data should take in transit, and how this information is<br>processed once it reaches its final destination. |
| RAM                     | Random-Access-Memory. Read/write memory out of which the microprocessor can both write and read data.                                                                                                    |
| RATE OF CHANGE<br>(ROC) | A measure of the rate at which weight is changing.<br>For example: If 100 pounds were dispensed in 1 min-<br>ute, the rate of change (ROC) would be 100 lb/min-<br>ute.                                                                                                    |
| REPEATABILITY           | The maximum difference between readings for<br>repeated readings under identical conditions. (Also<br>called reproducibility)                                                                                                    |
| RESOLUTION              | Resolution is the value of the finest division of the scale.                                                                                                    |
| ROM                     | Read-Only-Memory. This permanent, non-volatile memory gives the processor instructions and cannot be altered.                                                                                                    |
| RTS                     | Request to send an RS-232C level, signaling a readiness to send.                                                                                                    |
| RXD                     | Received data at a serial port. Accepts RS-232C data signals.                                                                                                    |
| SCALE CAPACITY          | The maximum amount of weight the scale is capable of supporting. (Live load plus dead load).                                                                                                    |

| SECURE MEMORY<br>MODULE (SMM) | The Secure Memory Module stores and protects vital<br>information from corruption. The SMM also allows<br>the transference of data from one instrument to<br>another with no re-calibration ore re-configuration<br>necessary.                                                                                                    |
|-------------------------------|----------------------------------------------------------------------------------------------------|
| SET POINT                     | Ordered weight of a particular ingredient. Weight reading at which a relay will be actuated.                                                                                                    |
| SPAN WEIGHT                   | the total amount of test weights used (placed on the scale) for the high point when performing a "Tradi-<br>tional Calibration".                                                                                                    |
| STATUS                        | The return staus when running a command.                                                                                                    |
| TAG                           | Another name for the Secure Memory Module                                                                                                    |
| TARE                          | Artificial zeroing of the weight hopper so that a net<br>weight can be displayed. The action of adjusting out<br>the known weight of the container from the total indi-<br>cated weight, so that the indicator reads net weight<br>directly. For example if you put a pallet on a scale<br>and "tare" out the weight of the pallet you are weigh-<br>ing at zero. The tare weight is the weight of the pallet.<br>Scale will not tare if scale is in motion. |
| TEMPERATURE<br>COEFFICIENT    | the change in indication due solely to a change in tem-<br>perature from a reference temperature. Expressed as a<br>percentage of span value for a specified temperature<br>change.                                                                                                    |
| TIME BASE                     | Time in seconds between values subtracted to deter-<br>mine rate-of-change.                                                                                                    |
| TOKEN                         | In programming languages, a single element of a pro-<br>gramming language. For example, a token could be a<br>keyword, an operator, or a punctuation mark. Used to<br>format E-mails or to enter parameters into an Custom<br>E-mail.                                                                                                    |
| TRANSMITTER SPAN              | Value the transmitter puts out with the maximum weight on the load cell.                                                                                                    |

| TRANSMITTER ZERO     | Value the transmitter puts out with the minimum weight on the load cell.                                                                                                    |
|----------------------|----------------------------------------------------------------------------------------------------|
| TTL                  | Transistor-Transistor Logic                                                                                                    |
| TXD                  | Transmit Data                                                                                                    |
| UPDATE RATE          | Number of times per second a new weight reading is taken.                                                                                                    |
| WAVERSAVER®          | Setting to remove the effects of ambient vibration<br>from interfering with a weight reading. The range of<br>settings is to eliminate vibration at various frequen-<br>cies. |
| ZERO                 | Weight reading once the dead load has been offset.                                                                                                    |
| ZERO CALIBRATION     | Offset of the value of the dead load of the weight hopper.                                                                                                    |
| ZERO TOLERANCE       | The number of graduations from zero that will be accepted as zero by the instrument.                                                                                          |
| ZERO TRACK<br>ENABLE | A bit that is set to allow the module to zero out any<br>accumulated product on the scale up to the Auto Zero<br>Tolerance setting without operator intervention.             |